# 現場 Plus

# リリースノート

2024年1月更新版

元請ユーザー様向け

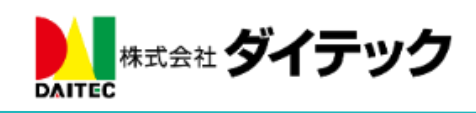

| 1  | イ扣主             |                            | 1  |
|----|-----------------|----------------------------|----|
| 1. |                 | 、の信い物料のエロチューナッ             | 1  |
|    | I-I Iン<br>10 14 | つの付に復数の工程を入力する             | 1  |
|    | 1-2 11          | T内の工程を確認する<br>1 行中でエロミまニナス |    |
|    | 1-2-1           | Ⅰ 行内の上程を表示する               |    |
|    | 1-2-2           | Ⅰ 行内の上程の詳細を確認する            |    |
|    | 1-3 工程          | 室に担当者を登録する                 |    |
|    | 1-3-1           | 回し担当者を登録する                 | 4  |
|    | 1-3-2           | 別々の担当者を登録する                |    |
|    | 1-4 上档          | 呈にチェックリスト・進捗を入力する          |    |
|    | 1-4-1           | 同じチェックリスト・進捗を入力する          |    |
|    | 1-4-2           | 別々にチェックリスト・進捗を入力する         |    |
|    | 1-5 Exc         | cel 出力・取込での対応              |    |
|    | 1-6 その          |                            |    |
|    | 1-6-1           | PC 版上桂表で上桂のボッフアッフ表示の改善     |    |
|    | 1-6-2           | モバイル版工程表での表示の改善            |    |
|    | 1-6-3           | <br>工程担当者の割当の改善            |    |
| 2. | 与具台附            |                            | 11 |
|    | 2-1 写真          | 呉台帳を作成する                   |    |
|    | 2-1-1           | 新規で台帳を作成する                 |    |
|    | 2-1-2           | 作 成 済 み の 台 帳 か ら 作 成 す る  |    |
|    | 2-2 写真          | 自転を編集する                    |    |
|    | 2-2-1           | 台帳情報を編集する                  |    |
|    | 2-2-2           | 写真の編集・並び替えをする              |    |
|    | 2 - 2 - 3       | 写真を配置する                    |    |
|    | 2-2-4           | 写真項目を挿入する                  |    |
|    | 2 - 2 - 5       | 写真を並び替える                   |    |
|    | 2-2-6           | 写真・項目を削除する                 |    |
|    | 2-2-7           | 分類名・備考を編集する                |    |
|    | 2-2-8           | ページの移動・追加をする               |    |
|    | 2-2-9           | 上下高さを変更する                  |    |
|    | 2-2-10          | 他ユーザーが編集中の場合について           |    |
|    | 2-3 作凤          | <b>戈した写真台帳を確認する</b>        |    |
|    | 2-4 写真          | <b>〔</b> 台帳を出力する           |    |
|    | 2-4-1           | 写真台帳出力履歴を復元する              |    |
|    | 2-4-2           | 写真台帳のプレビューを確認する            |    |
|    | 2-4-3           | 写真台帳を出力する                  |    |
|    | 2-5 写真          | 真台帳 Excel テンプレートサンプルの変更    |    |

# 改善項目一覧

| 3. トーク.   |                                          |  |
|-----------|------------------------------------------|--|
| 3-1 転送    | 送機能の追加                                   |  |
| 3-1-1     | トークグループに転送する                             |  |
| 3-1-2     | 元請ユーザーに転送する                              |  |
| 3-1-3     | 協力業者ユーザーに転送する                            |  |
| 3-2 返付    | 言通知設定の追加                                 |  |
| 4. iPhone | ・iPad で、現場 Plus 以外のアプリから PDF ファイルをアップロード |  |
| 4-1 現均    | 昜 Plus 以外のアプリから PDF ファイルをアップロードする        |  |
| 4-1-1     | 「まどりっち」の例                                |  |
| 4-1-2     | 「共有ボタン 🖞」の例                              |  |
|           |                                          |  |

# 1. 工程表

- 1つの行に複数の工程を入力できるようにしました。
  - ▶ 工程を複数の日付に分けて、1つの行に簡単に表示できます。
- PC 版工程表で工程のポップアップ表示を改善しました。
- 工程担当割当で「担当未割り当ての工程のみ表示」のチェック状態を保存できるようにしました。
- モバイル版工程表で、グループ行の区切りを分かりやすくしました。

1-1 1つの行に複数の工程を入力する

- 標準工程表および工程表の PC 版編集にて、1 つの行に複数の工程を入力できるようにしました。
- 通常の工程バーが表示されている行で、横にマウスをドラッグすると工程を追加できます。
  - ▶ 1つの行には 20 工程まで追加できます。
  - ▶ 追加した工程の工程名には、行の工程名の末尾に(1),(2)... と付けたものが自動的に設定されます。

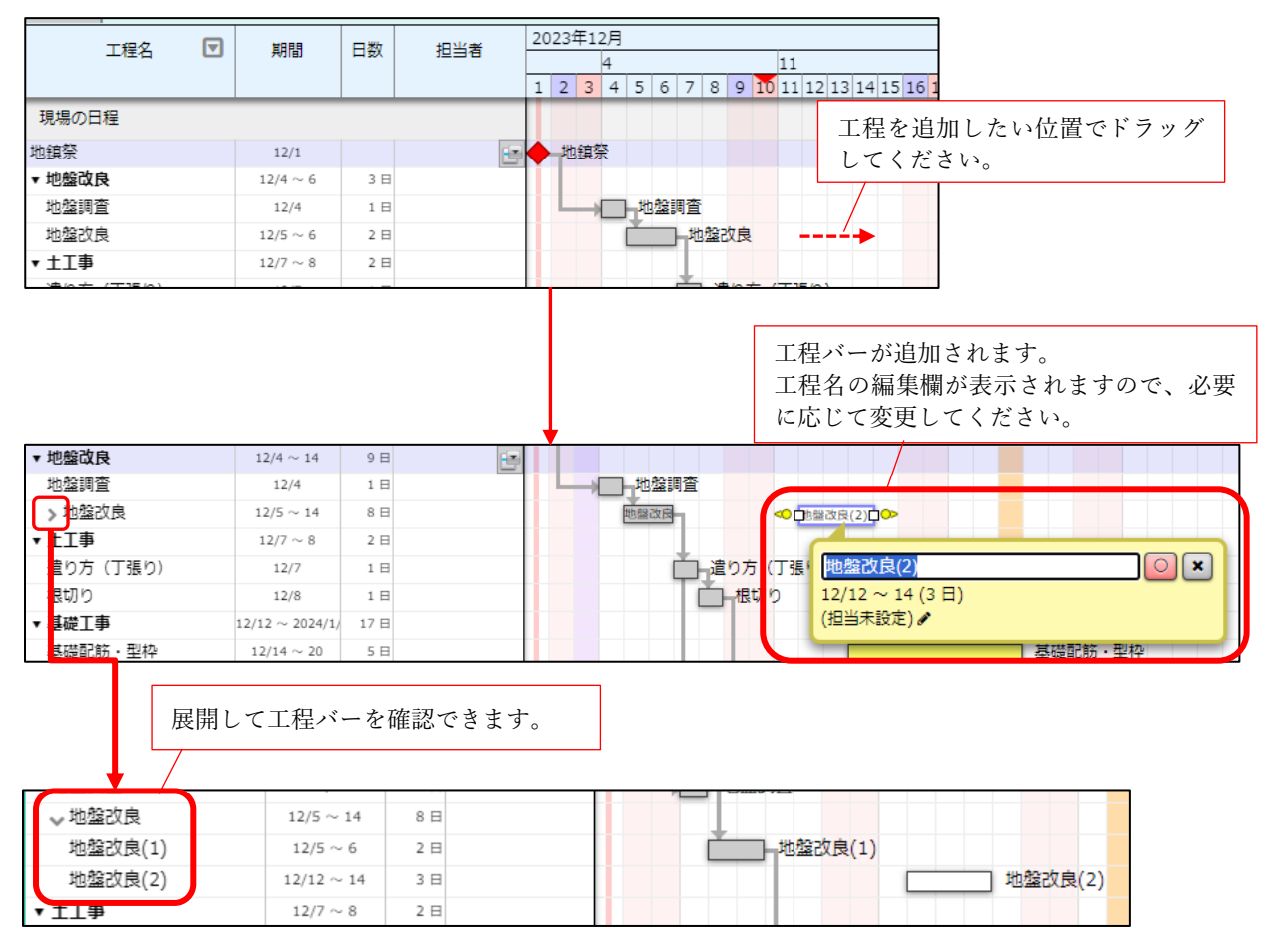

# **1-2** 1行内の工程を確認する

- 1-2-1 1行内の工程を表示する
- 工程名左部にある「>アイコン」をクリックすると、行内の工程バーを確認することができます。
   初期表示は、常に折りたたまれた状態で表示されます。
- 全ての工程バーで工事完了したときに、行が完了状態の表示になります。

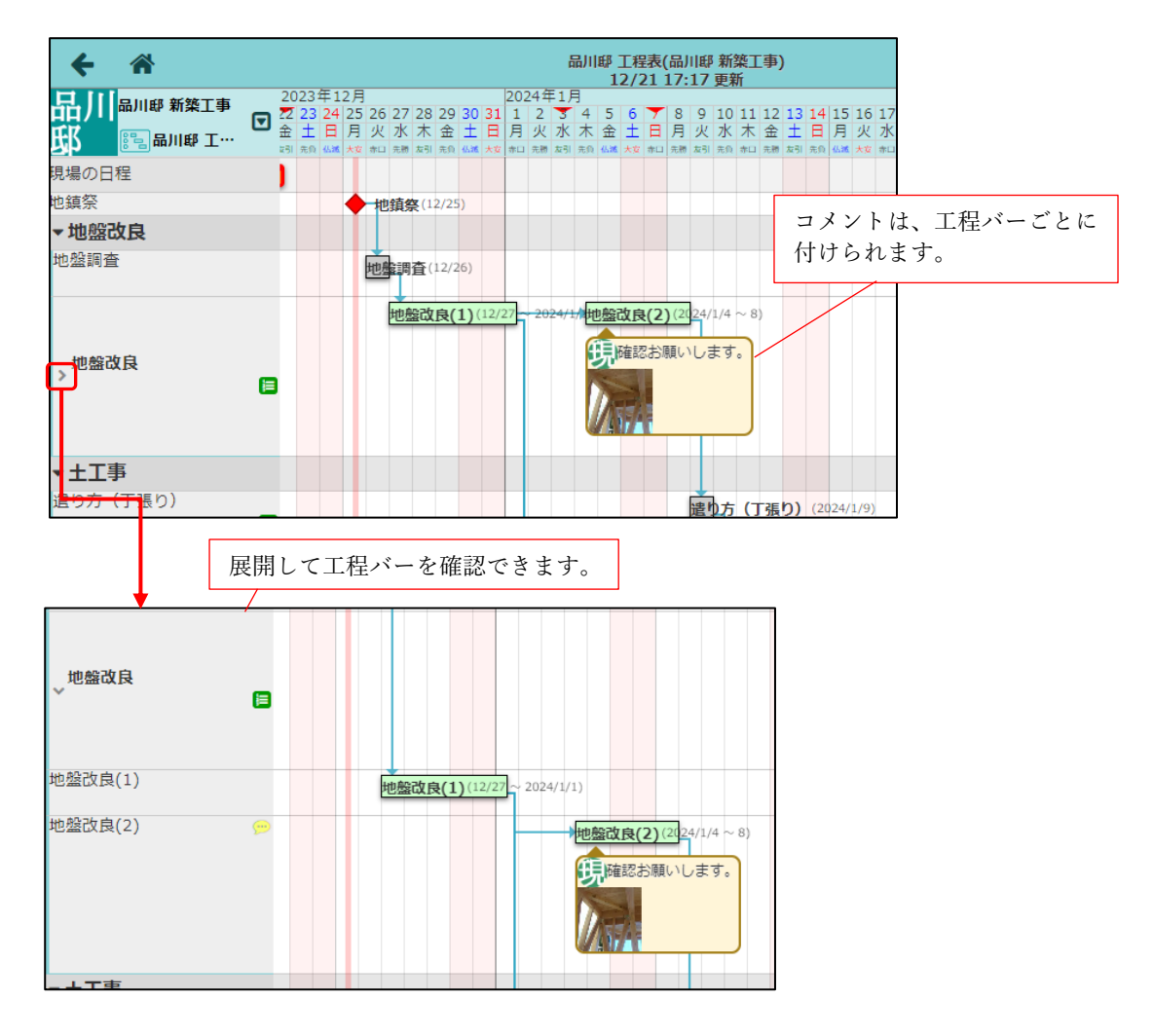

| 完了時の表示 |                                                   |
|--------|---------------------------------------------------|
| 地盤改良   | <u> 地盤改良(1)(12/2</u> 2~2024/1) 地盤改良(2)(公24/1/4~8) |
| ▼ 十丁事  |                                                   |

**1-2-2** 1行内の工程の詳細を確認する

複数の工程が登録された行の工程名箇所をクリックすると、詳細ポップアップが表示されます。
 担当者、およびチェックリストと進捗の割当設定を確認できます。

割当設定を確認・変更できるのは、元請ユーザー様のみとなります。

- 各工程バーをクリックすると、それぞれの工程の詳細ポップアップが表示されます。
  - ▶ 内容の確認・編集操作は、従来の工程と同様です。
  - ▶ 担当者の割当が「1行ごとに割当」である場合、担当者を編集することはできません。
  - チェックリストと進捗の割当が「1行ごとに割当」である場合、進捗の入力や工事開始・完了ボタンを押すことはできません。

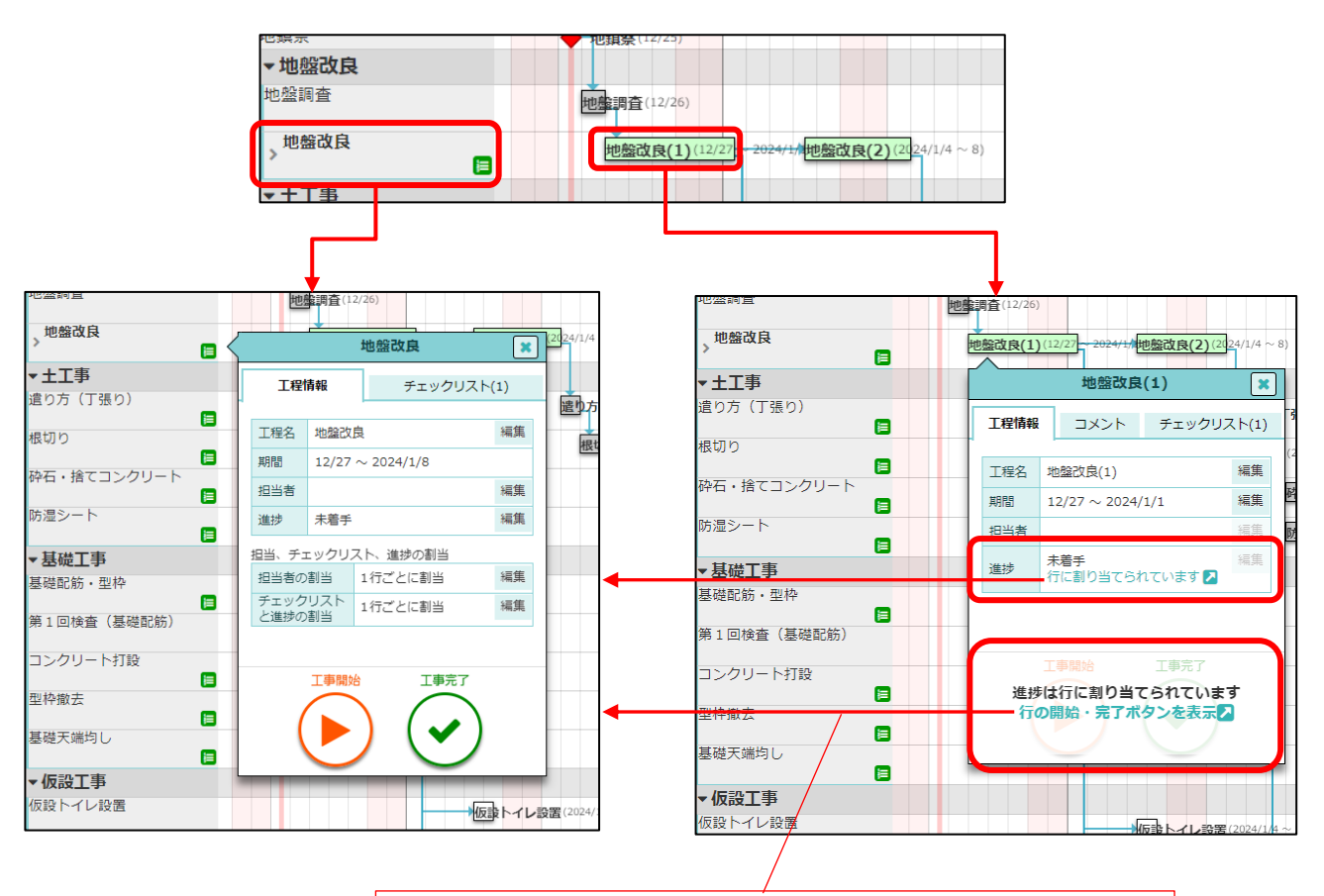

(各割当が「1 行ごとに割当」の場合) リンクをクリックすると、行の詳細ポップアップが表示されます。 行の詳細ポップアップ上で進捗・担当の入力などを行ってください。

- 1-3 工程に担当者を登録する
- 1行内の工程に同じ担当者を登録するか設定できます。
- 1-3-1 同じ担当者を登録する
- 工程の行の担当者の割当を「1行ごとに割当」に設定することで、1行内の工程に同じ担当者を登録 できます。
  - ▶ 既に担当者が工程バーごとに登録されている場合「1行ごとに割当」に切り替えることはできません。

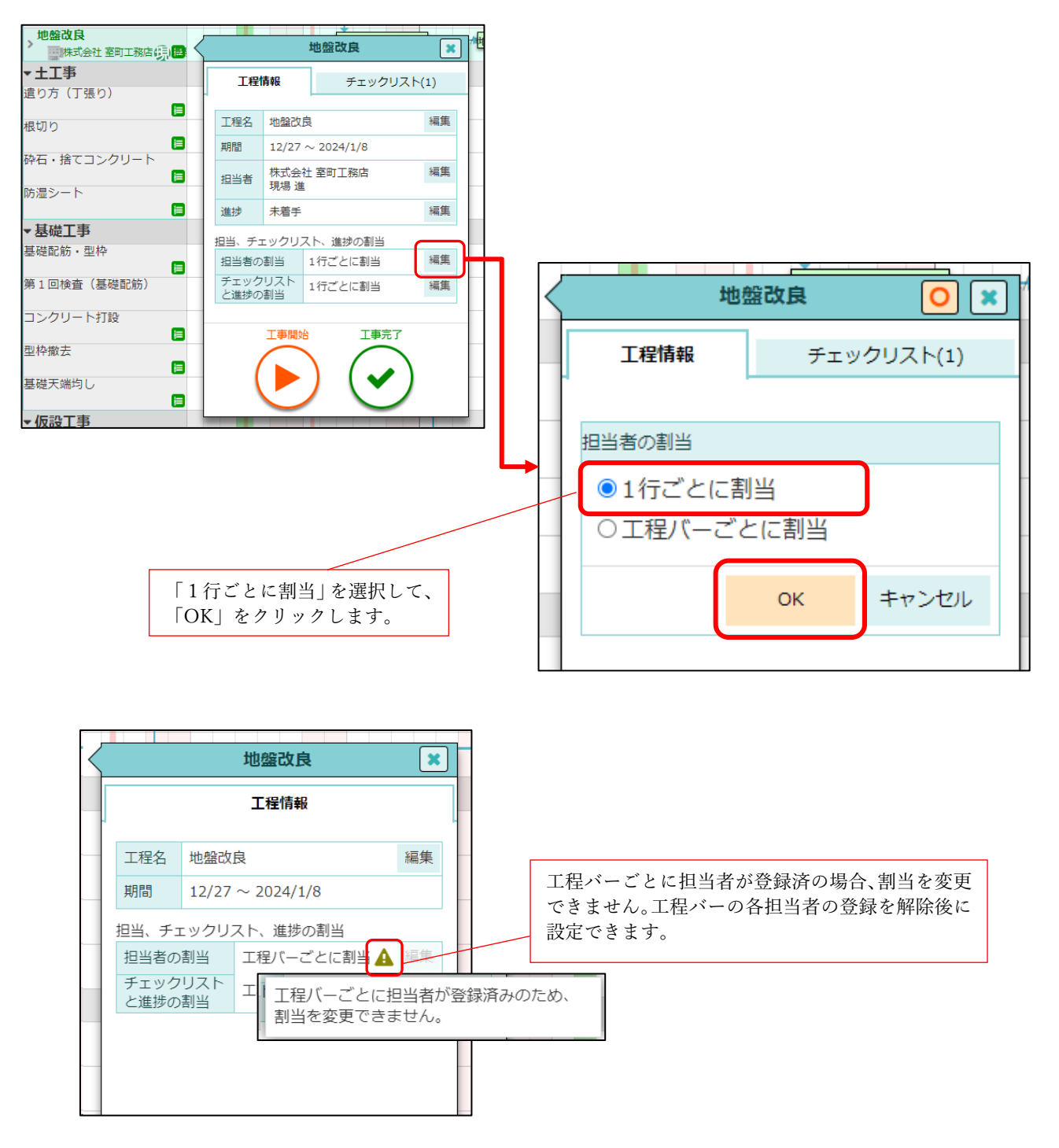

1-3-2 別々の担当者を登録する

- 工程の行の担当者の割当を「工程バーごとに割当」に設定することで、工程バーごとにそれぞれ担当 者を登録できます。
  - ▶「工程バーごとに割当」に設定すると、チェックリストと進捗の割当も自動的に「工程バーごとに 割当」に設定されます。
- 行に設定されている担当者を工程バーごとに引き継ぐことができます。

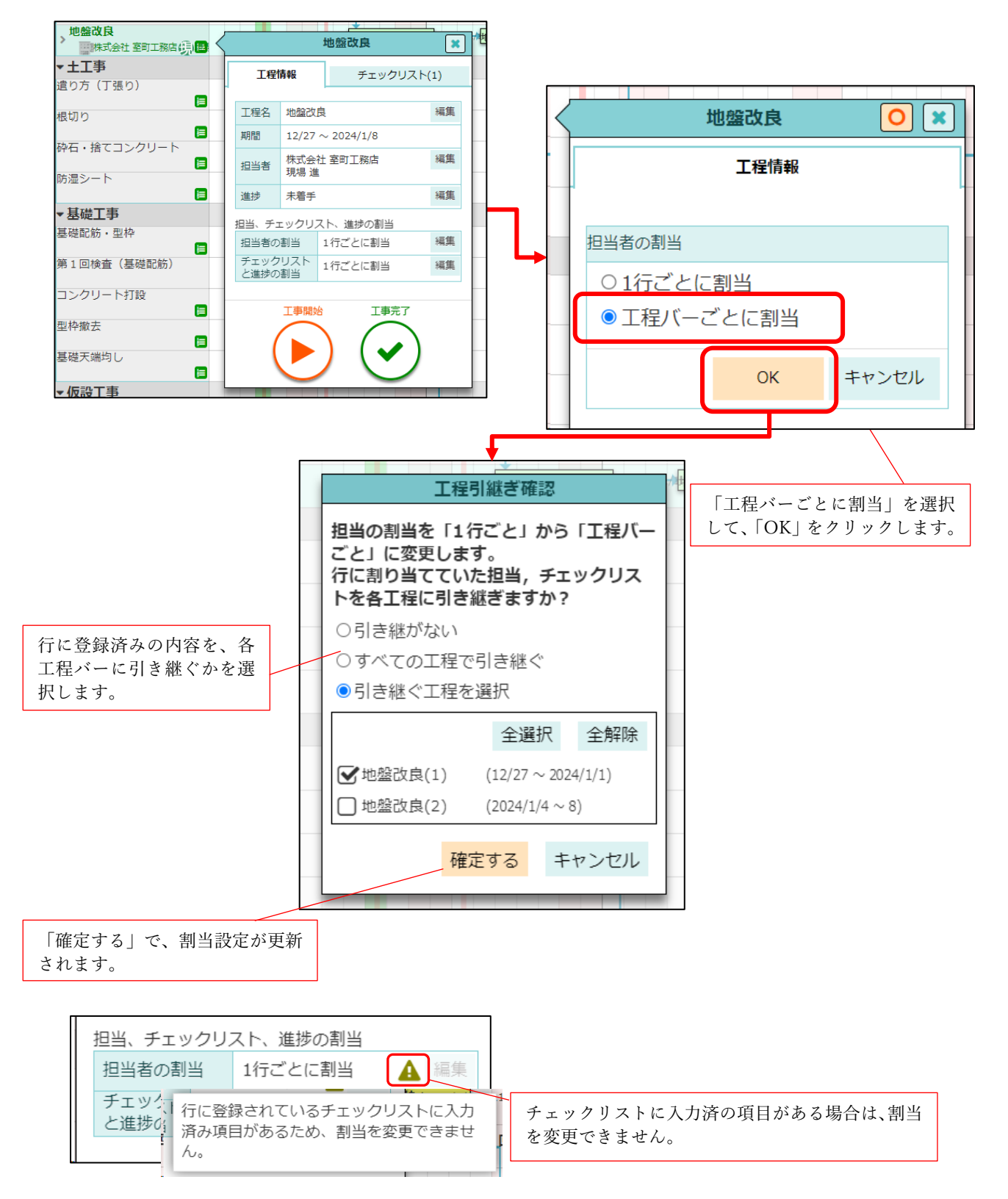

1-4 工程にチェックリスト・進捗を入力する

- 1行内の工程で、複数の工程を1つのチェックリストで管理するか設定できます。
- 1行内の工程で、複数の工程をまとめて1つの進捗として管理するか設定できます。
- チェックリストと進捗で設定が変更された場合、入力済の進捗内容(開始・終了日・進捗率(%))はリ セットされます。

1-4-1 同じチェックリスト・進捗を入力する

- 工程の行のチェックリストと進捗の割当を「1行ごとに割当」に設定すると、1行内の工程で同じチェックリスト・進捗を入力できます。
  - ▶ チェックリストが工程バーごとに登録されている場合「1行ごとに割当」に切り替えることがで きません。

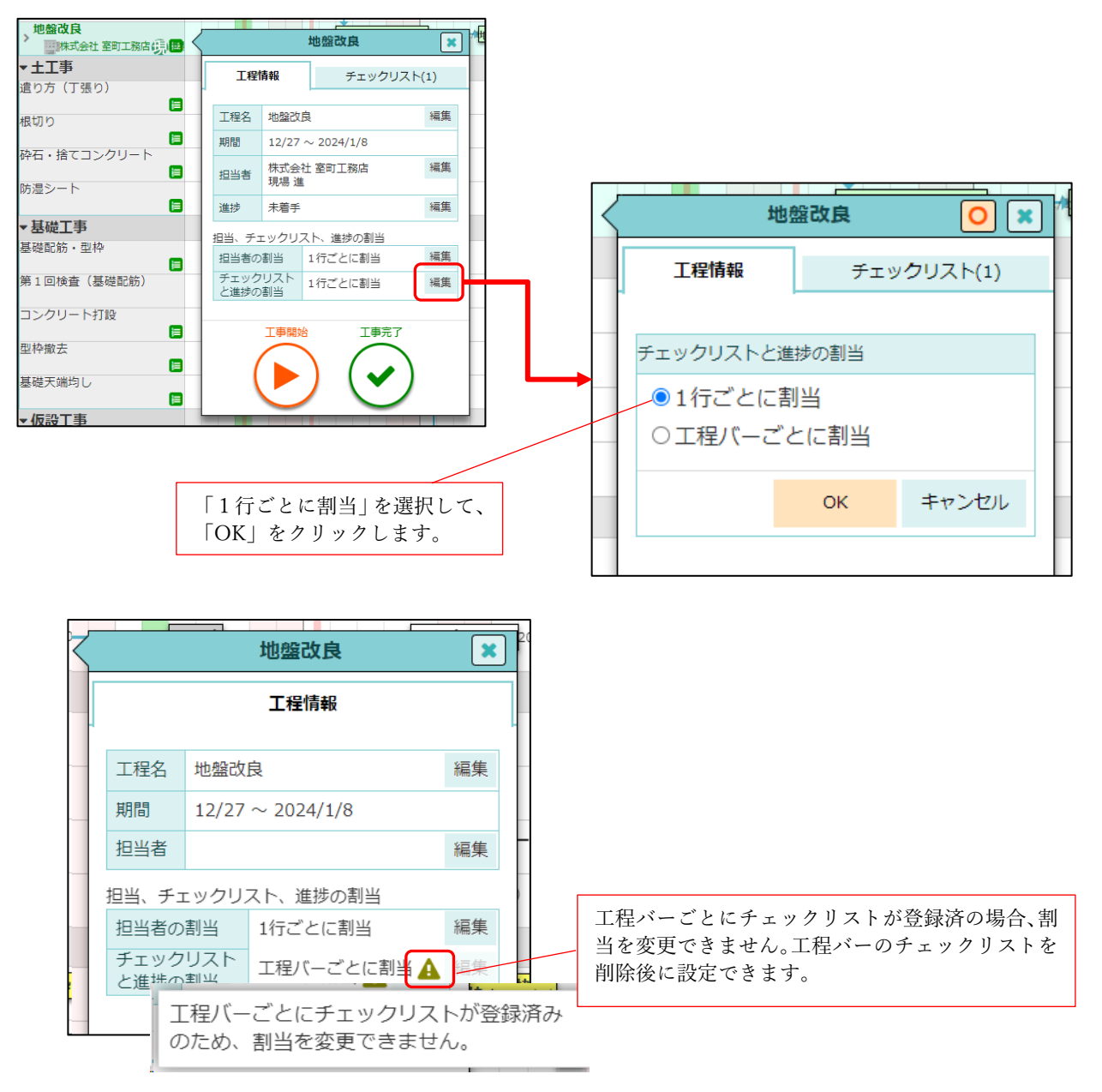

1-4-2 別々にチェックリスト・進捗を入力する

- 工程の行のチェックリストと進捗の割当を「工程バーごとに割当」に設定すると、工程バーごとにそ れぞれチェックリスト・進捗を入力できます。
  - う行に登録されているチェックリストに入力済みの内容がある場合は「工程バーごとに割当」に切り替えることはできません。
- 行に設定されているチェックリストを工程バーごとに引き継ぐことができます。

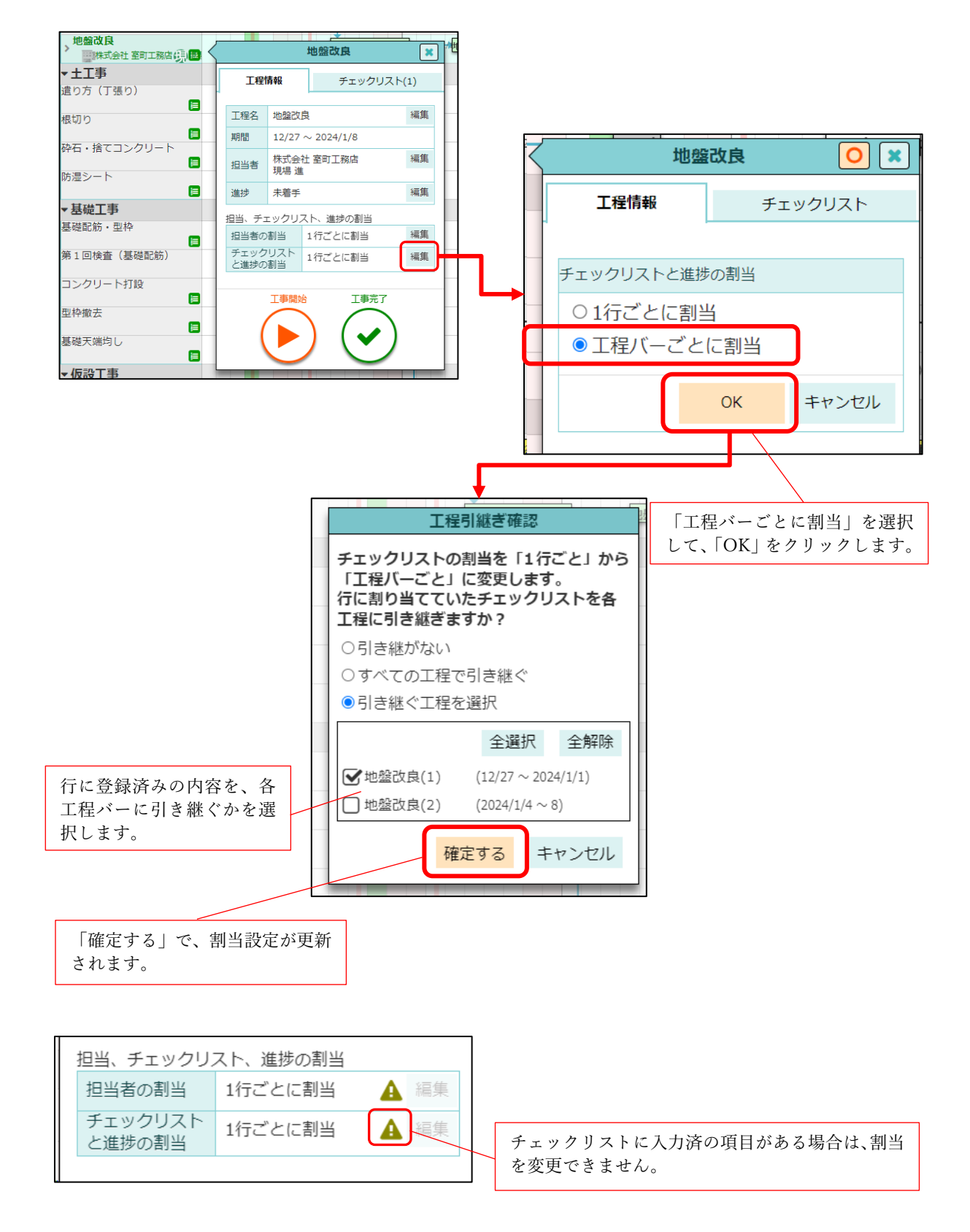

1-5 Excel 出力・取込での対応

- 複数の工程バーが設定された行の出力・取込に対応しました。
- 複数の工程バーが設定された行は、種別「複数タスク」として Excel 出力されます。
   「複数タスク」直下のパスを指定したタスクが、1行内に設定された複数の工程バーに該当します。
- 出力した Excel は、従来通り取込による工程表の新規作成や更新に用いることができます。

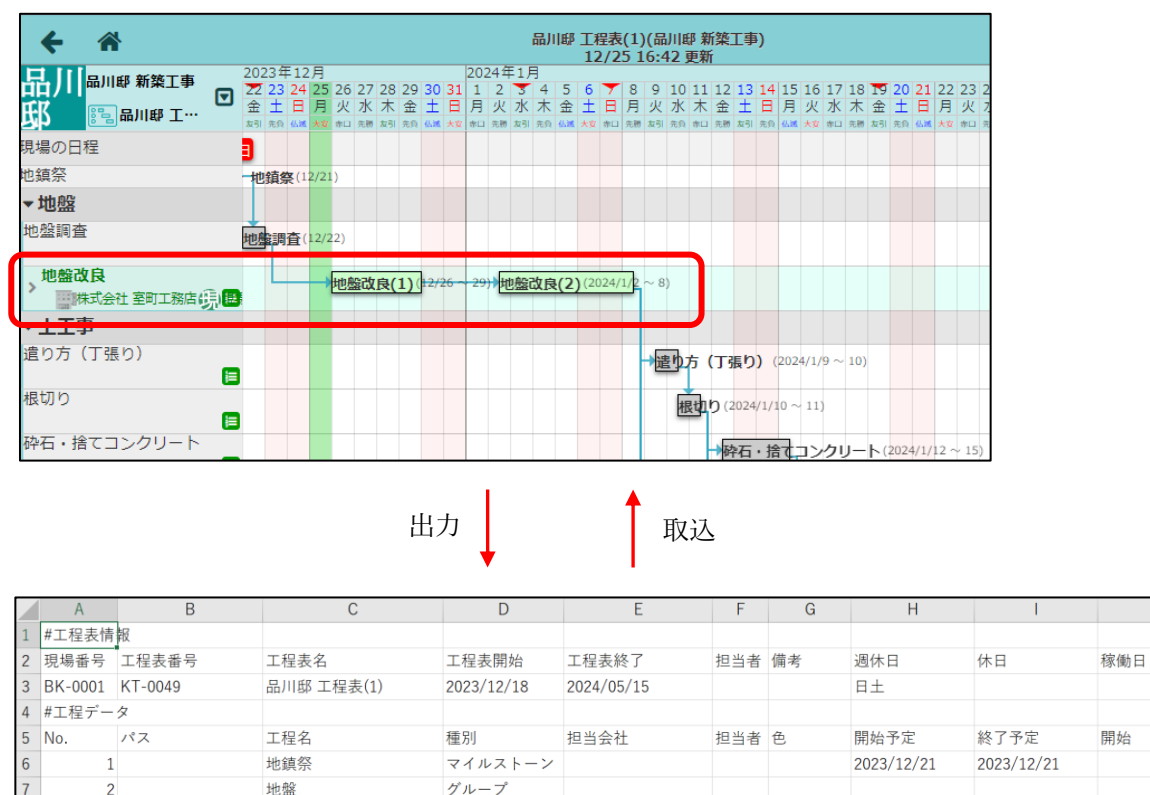

| • | ガエ住ノ | ×       |           |         |            |     |         |               |               |               |
|---|------|---------|-----------|---------|------------|-----|---------|---------------|---------------|---------------|
| 5 | No.  | パス      | 工程名       | 種別      | 担当会社       | 担当者 | 色       | 開始予定          | 終了予定          | 開始            |
| 5 | 1    |         | 地鎮祭       | マイルストーン |            |     |         | 2023/12/21    | 2023/12/21    |               |
| 7 | 2    |         | 地盤        | グループ    |            |     |         |               |               |               |
| 3 | 3    | 地盤      | 地盤調査      | タスク     |            |     | #CCCCCC | 2023/12/22 AM | 2023/12/22 PM |               |
| 9 | 4    | 地盤      | 地盤改良      | 複数タスク   | 朱式会社 室町工務店 | 現場進 |         |               |               | 2023/12/25 AM |
| 0 | 5    | 地盤/地盤改良 | 地盤改良(1)   | タスク     |            |     | #CCFFCC | 2023/12/26 AM | 2023/12/29 PM |               |
| 1 | 6    | 地盤/地盤改良 | 地盤改良(2)   | タスク     |            |     | #CCFFCC | 2024/01/02 PM | 2024/01/08 AM |               |
| 2 | 7    |         | 土工事       | グループ    |            |     |         |               |               |               |
| 3 | 8    | 十丁車     | 遣り方 (工張り) | タマク     |            |     | #000000 | 2024/01/00 PM | 2024/01/10 AM |               |

行内の複数の工程バーは、「複数タスク」行の直下 を指定したタスクになっています。

## 1-6 その他修正

1-6-1 PC 版工程表で工程のポップアップ表示の改善

- 工程バーをクリックした際に表示されるポップアップに担当者を表示するようにしました。
- ポップアップに編集アイコンを追加しました。
  - ▶ 工程名横の編集アイコンをクリックすると工程名を変更できます。
  - 担当者名横の編集アイコンをクリックすると選択中の工程が選択された状態で「工程担当者の割 り当て」ダイアログが開かれ、担当者の変更ができます。

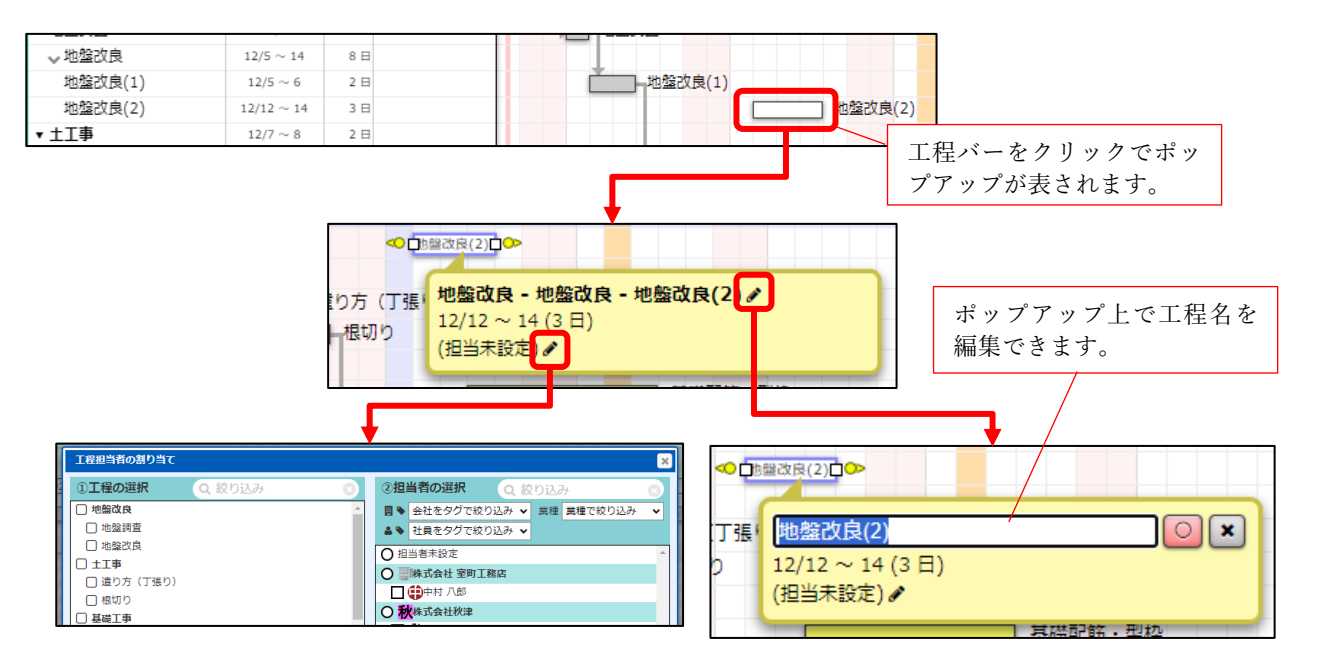

1-6-2 モバイル版工程表での表示の改善

● モバイル版工程表で、グループ行の区切りを分かりやすくしました。

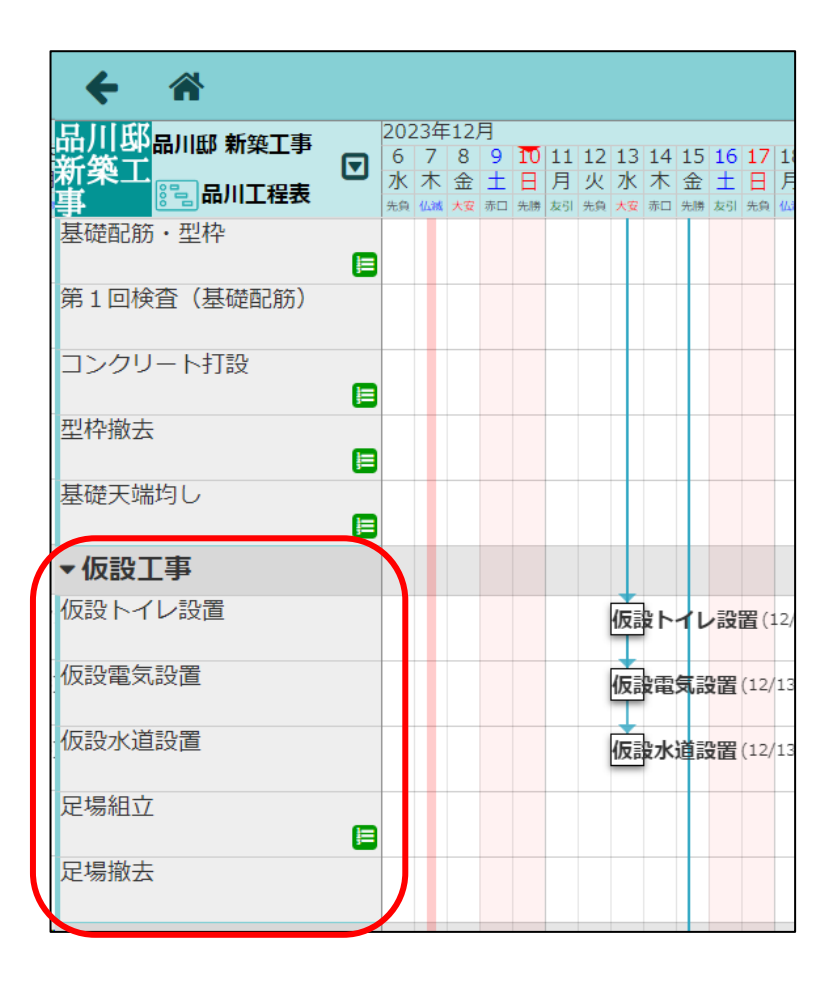

1-6-3 工程担当者の割当の改善

- 「担当未割り当ての工程のみ表示」のチェック状態を保存できるようにしました。
- PC 版工程表・標準工程表機能が対象となります。

| 工程担当者の割り当て                    | ×                                 |
|-------------------------------|-----------------------------------|
| ① <b>工程の選択 Q</b> 絞り込み 3       | ②担当者の選択 Q 絞り込み ③                  |
| □ 地盤改良 ^                      | ■ ◆ 会社をタグで絞り込み ▼ 業種 業種で絞り込み ▼     |
| □ 地盤調査                        | ▲ ◆ 社員をタグで絞り込み ✔                  |
| □ 地盤改良                        |                                   |
| □ ±工事                         |                                   |
| □ 造り方(丁張り) (                  |                                   |
| □ 根切り ( 副株式会社 室町工務店 ( 現明・     |                                   |
| □ 砕石・捨てコン… ( ■ 株式会社 室町工務店 🧓現… |                                   |
| □ 防湿シート (■株式会社 室町工務店 🧓硯… 🔤    |                                   |
| □ 基礎工事                        |                                   |
| □ 基礎配筋・型枠                     |                                   |
| 第1回検査(基礎配筋)                   |                                   |
| コンクリート打設                      |                                   |
| □ 型枠撤去                        |                                   |
| □ 基礎天端均し                      |                                   |
| □ 仮設工事                        |                                   |
| □ 仮設トイレ設置                     |                                   |
| □ 仮設電気設置                      |                                   |
| □ 仮設水道設置                      |                                   |
| □ 足場組立                        |                                   |
| □ 足場撤去                        |                                   |
| □ 木工事                         |                                   |
| □ ±台・基礎パッキン                   |                                   |
| □ 担当未割り当ての工程のみ表示              | <ul> <li>現場未参加の協力業者も表示</li> </ul> |
| フレビュー(ユ:強沢工程下:担当者の他の担当工程)     |                                   |
| 12月                           | 1月                                |
|                               |                                   |
|                               |                                   |
|                               | ,                                 |
|                               | ◇③ 適用 閉じる                         |

# 2. 写真台帳改善

- プレビューを見ながら写真台帳を作成できるようにしました。
- 2-1 写真台帳を作成する
  - 写真一覧画面のフォルダメニューに「写真台帳一覧」を追加しました。
  - 作成した台帳は写真台帳一覧画面で確認できます。

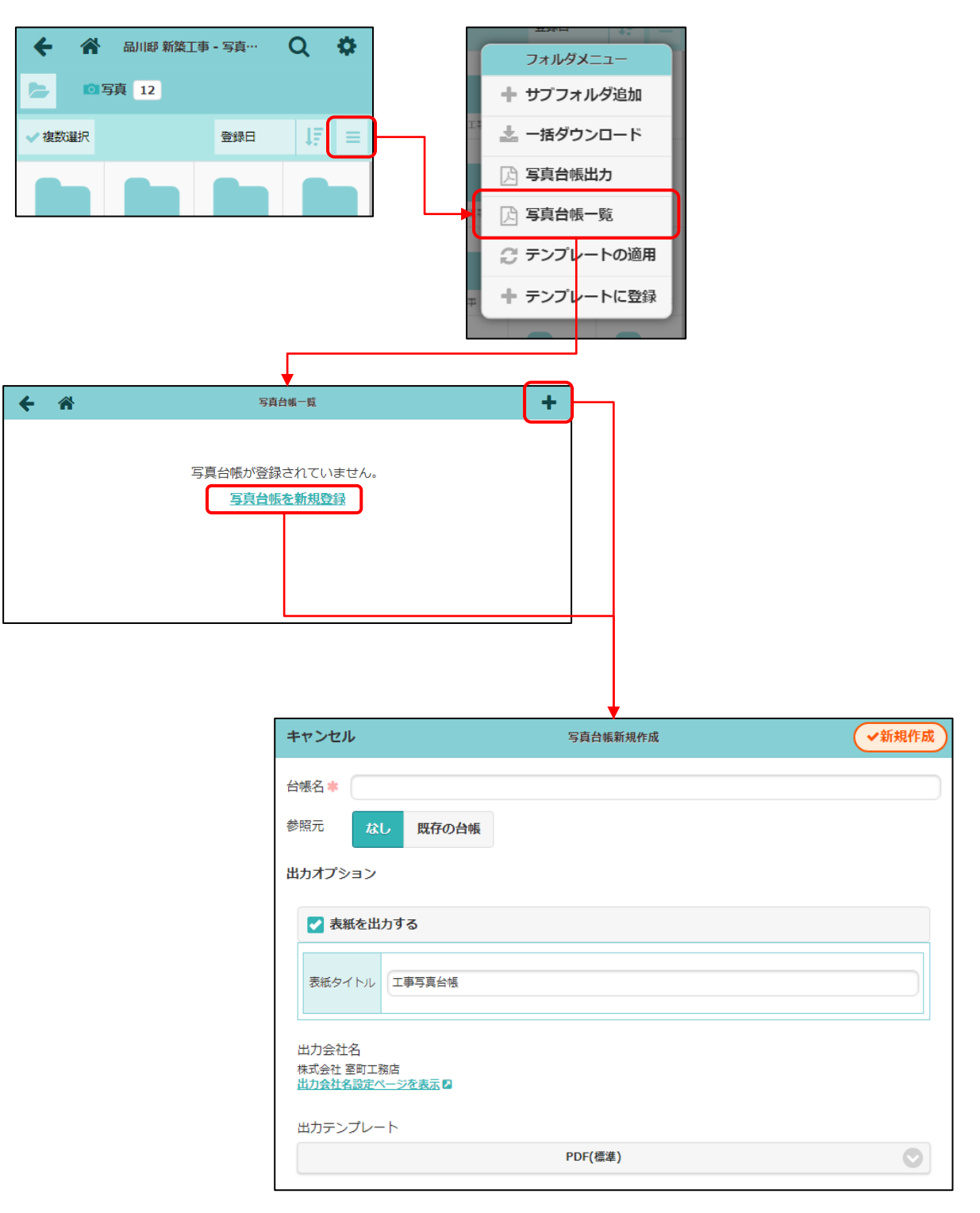

| ① 台帳名衣                                         | を入力します。        |                            |   |
|------------------------------------------------|----------------|----------------------------|---|
| キャンセル                                          | 写真台帳新規作成       | ✓新規作成                      |   |
| 台帳名 * 基礎工事<br>参照元 <b>なし <del>現存の台帳</del></b>   | ② 参照元に「なし」     |                            |   |
| 出力オプション                                        | を選択します。        | ③ 出力オプションを                 | - |
| ✓ 表紙を出力する                                      |                | 選択します。                     |   |
| 表紙タイトル 工事写真台帳                                  |                |                            |   |
| 出力会社名<br>株式会社 室町工務店<br>出力会社名設定ページを表示 2         |                |                            |   |
| 出力テンプレート                                       | PDF(標準)        | $\odot$                    |   |
| 各ファイルの表示項目設定                                   |                |                            |   |
| ☑ 分類名 ☑ 登録者名 ☑ 備考 ☑ ファイル名                      |                |                            |   |
| ☑ 撮影日時: ●日時○日付のみ 表示形式<br>サンプル:2023年12月19日 9:38 | : ●年月日 ○「/」区切り |                            |   |
| 1ページ当たりのファイル数<br>1ページ当たり3枚 1ページ当たり6枚           |                |                            |   |
|                                                | ✔ 新規作成         |                            |   |
|                                                | 業 キャンセル        |                            |   |
|                                                |                | ④ 新規作成ボタンを押して<br>台帳を作成します。 | ] |

|                                                       | ① 台帳名を入力します。   |                                                |
|-------------------------------------------------------|----------------|------------------------------------------------|
| キャンセル                                                 | 写真台帳新規作成       | ✓新規作成                                          |
| 台帳名 <b>掌</b> 基礎工事<br>参照元 なし 既存の台帳                     | ② 参照<br>を選択し   | 元に「既存の台帳」<br>ます。                               |
| Q BIII                                                | 検索結果           | <ul> <li>Q 検索</li> <li></li> </ul>             |
|                                                       | 3              | コピーしたい台帳を持<br>つ現場を検索します。                       |
| キャンセル                                                 | 写真台帳新規作成       | ✓新規作成                                          |
| 台帳名 * 基礎工事<br>参照元 なし 既存の台帳<br>Q 品川                    |                | <ul> <li>後素</li> </ul>                         |
|                                                       | 1件の現場が見つかりました。 |                                                |
| 1件の現場が見つかりました。<br>品川II 新 新 <u>新 筆</u><br>屋根工事<br>基礎工事 | × キャンセル        |                                                |
| L                                                     | (2             | <ul><li>ショピーしたい台帳を選択し、<br/>台帳を作成します。</li></ul> |

## 2-2 写真台帳を編集する

- 作成した台帳について編集できます。
- 編集中の内容は自動で保存されます。

## 2-2-1 台帳情報を編集する

- 台帳名と出力オプションの編集ができます。
- 写真台帳出力と同様に、出力テンプレートには、写真台帳テンプレートとして登録されている Excel ファイルを指定することができます。
- 各ファイルの表示項目設定では、以下の項目について設定できます。
  - ▶ テンプレートに PDF を選択した時
    - ◆ 分類名、登録者名、備考、ファイル名、撮影日時について設定できます。
  - ▶ テンプレートに Excel を選択した時
    - ◆ 分類名、現場名、登録者名、備考、ファイル名、ファイルサイズ、フォルダ名、フォルダ 名フルパス、撮影日時、登録日時について設定できます。
- 撮影日時・登録日時の表示形式を変更することができます。実際に出力される表示形式はサンプル で確認ができます。

| 写真台帳一覧へ写                                       | 直台帳編集- 屋根工事 🕗   | (               | ▲写真台帳出力       |            |
|------------------------------------------------|-----------------|-----------------|---------------|------------|
| 台帳情報                                           |                 | 編集・並び替え (0/500) |               |            |
| 台帳名 屋根工事                                       |                 |                 | 編集            |            |
| 出力オプション                                        |                 |                 | 二曲            | タの短生ジズキナナ  |
| ✓ 表紙を出力する                                      |                 |                 | 百帳            | 石の編集かでさより。 |
| 表紙タイトル 工事写真台帳                                  |                 |                 | 編集            |            |
| 出力会社名<br>株式会社 室町工務店<br>出力会社名設定ページを表示 2         |                 |                 |               |            |
| 出力テンプレート                                       |                 |                 |               |            |
|                                                | PDF(標準)         |                 | $\mathbf{ >}$ |            |
| 各ファイルの表示項目設定                                   |                 |                 |               |            |
| ☑ 分類名 ☑ 登録者名 ☑ 備考 ☑ ファイル名                      |                 |                 |               | 時の表示形式の    |
| ☑ 撮影日時:●日時○日付のみ 表示形式<br>サンプル:2023年12月19日 13:14 | 〔: ●年月日 ○「/」区切り |                 | 変更・           | 確認ができます。   |
| 1ページ当たりのファイル数                                  |                 | <u> </u>        |               |            |
| 1<br>2<br>3<br>3<br>6<br>1ページ当たり6枚             |                 |                 |               |            |

2-2-2 写真の編集・並び替えをする

- 「編集・並び替え」タブで、写真の配置・並び替え、項目の編集を行うことができます。
- テンプレートに PDF を選択した時、1 ページ当たりのファイル数に応じてレイアウトが変更され ます。
- テンプレートに Excel を選択した時、1ページ当たりのファイル数が3枚のレイアウトで固定となります。
- 写真右(下)の各項目は、台帳情報タブで表示設定が ON になっているものが表示されます。

| No.1<br>登録者名:現場 進<br>提彩日時: 2010年1月29日 16:50 | 編集   |
|---------------------------------------------|------|
| ◆ ● ● ● ● ● ● ● ● ● ● ● ● ● ● ● ● ● ● ●     | 編集   |
| No.2<br>● 分類名: 写真<br>登録者名: 現場 進             | 編集   |
| <ul> <li>         ・<br/>・<br/>・</li></ul>   | 編集   |
| No.3 分類名: 写真<br>登録者名: 現場 進                  | 編集   |
| ★ 撮影日時: 2010年1月25日 10:37                    | 07.# |
| 1995:<br>ファイル名: 棚村邸 023.jpg                 | 梅美   |

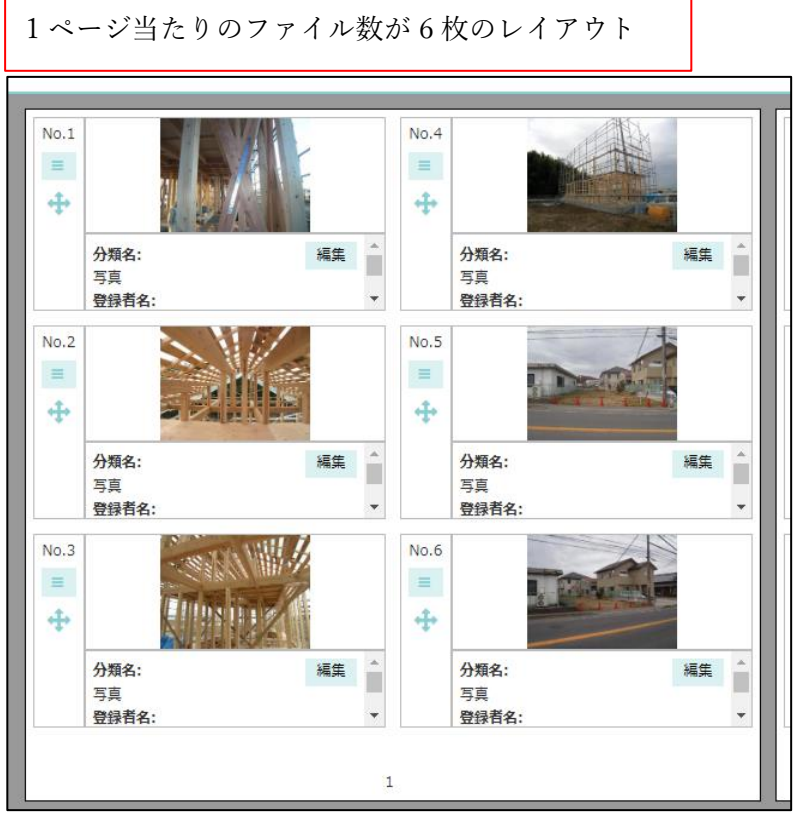

© 2024 DAITEC Co., Ltd.

2-2-3 写真を配置する

- フォルダを選択すると、写真選択エリアにフォルダ内に格納されている写真が並んで表示されます。
   フォルダ内の写真を選択して、写真を配置することができます。
- 写真の配置時、表示項目に値が設定されます。分類名には写真が格納されているフォルダ名が表示 されます。
- ドラッグ&ドロップ、ダブルクリックで写真の配置ができます。
- ダブルクリックで配置する場合、フォーカス位置(青色部分)に配置されます。フォーカスは自動的 に次の位置に移動します。
- 既に写真が配置されている位置に新たに写真を配置した場合、写真が置き換えられます。
- 並び替えボタンにより、写真選択エリア内の写真を並び替えることができます。
- 写真を配置できる上限数は 500 枚です。現在の配置枚数はタブ内で確認できます。

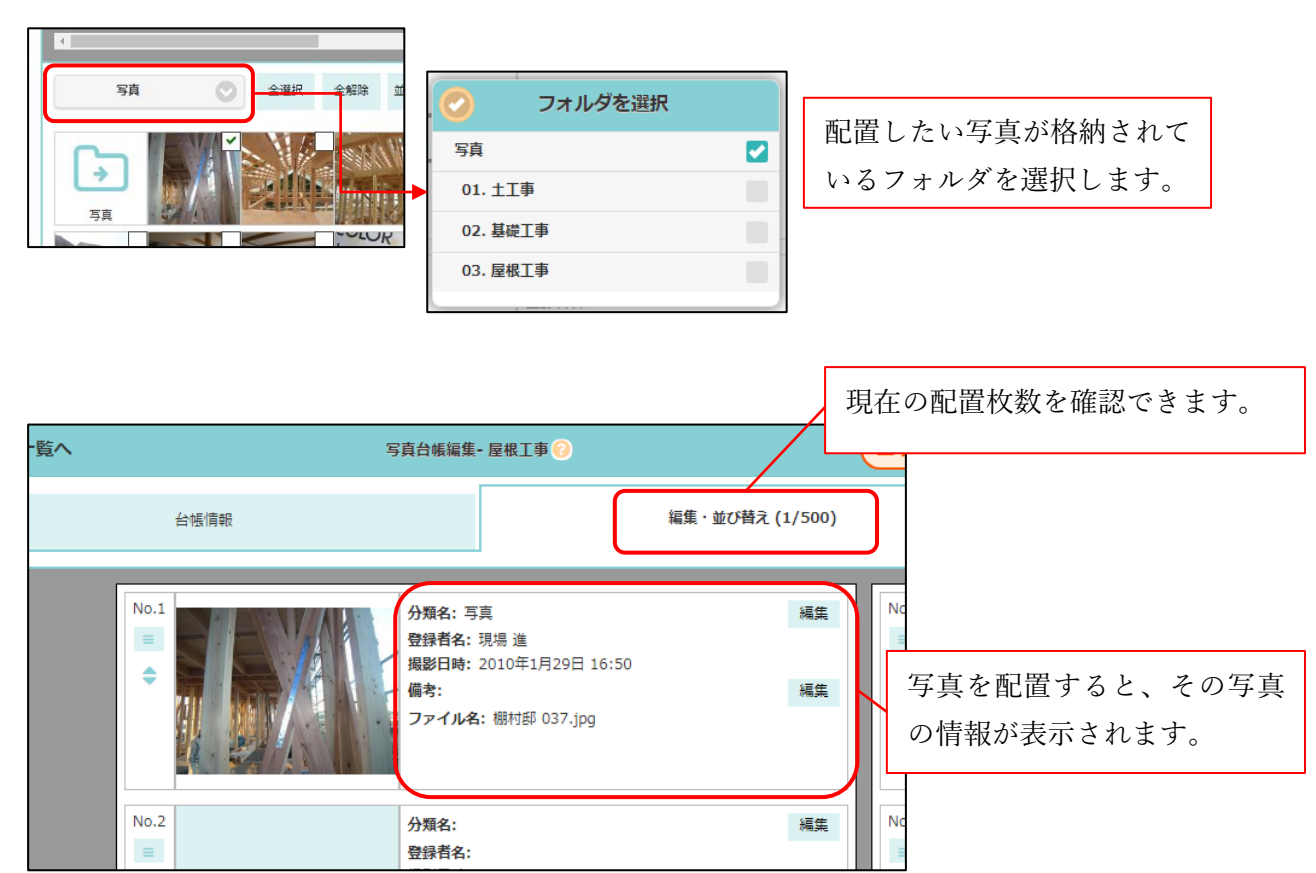

2-2-3-1 PC 版で写真を配置する

- 同時に複数枚の写真をドラッグ&ドロップで配置ができます。
- 全選択ボタンにより写真選択エリア内の写真を全て選択することができます。また、全解除ボタン によりすべての写真の選択状態を解除することができます。

2-2-3-2 アプリ版で写真を配置する

● 全選択・全解除ボタンは表示されず、同時に複数枚の写真の配置はできません。

| 写真台帳一覧へ    |           | 写真台帳編集- 屋根工事 🕢                          |      | ▲写真台帳出力        | )     |               |
|------------|-----------|-----------------------------------------|------|----------------|-------|---------------|
|            | No.1      | 分類名:<br>登録者名:<br>掲影日時:<br>備考:<br>ファイル名: | 橫集   | No.4           |       | ドラッグ&ドロップで好きな |
|            | No.2      | 分類名:<br>登録者名:<br>撮影日時:<br>備考:<br>ファイル名: | 編集   | No.5           |       | 位置に写真を配置できます。 |
|            | No.3      | 分類名:<br>登録者名:<br>撮影日時:<br>備考:<br>ファイル名: | 編集   | No.6           |       |               |
| El         |           | 1                                       |      |                |       |               |
| 写真         | ◆ 全選択 全解除 |                                         |      | 1 - ∕4 ⊳       |       |               |
| 5 <u>д</u> |           | ダブルクリックで<br>真を配置できます                    | フォーカ | □ □ □ □        | <br>写 |               |
| 現場情報       |           |                                         | Ę    | <b>〇</b><br>写真 |       |               |

2-2-4 写真項目を挿入する

- メニューから新たに写真を前後に挿入できます。
   挿入された位置にフォーカスが移動します。
- 写真をドラッグ&ドロップで挿入することもできます。
  - ▶ 挿入位置に写真をドラッグすると、赤く表示されます。
- PC版では、複数枚の写真をドラッグ&ドロップで挿入することができます。

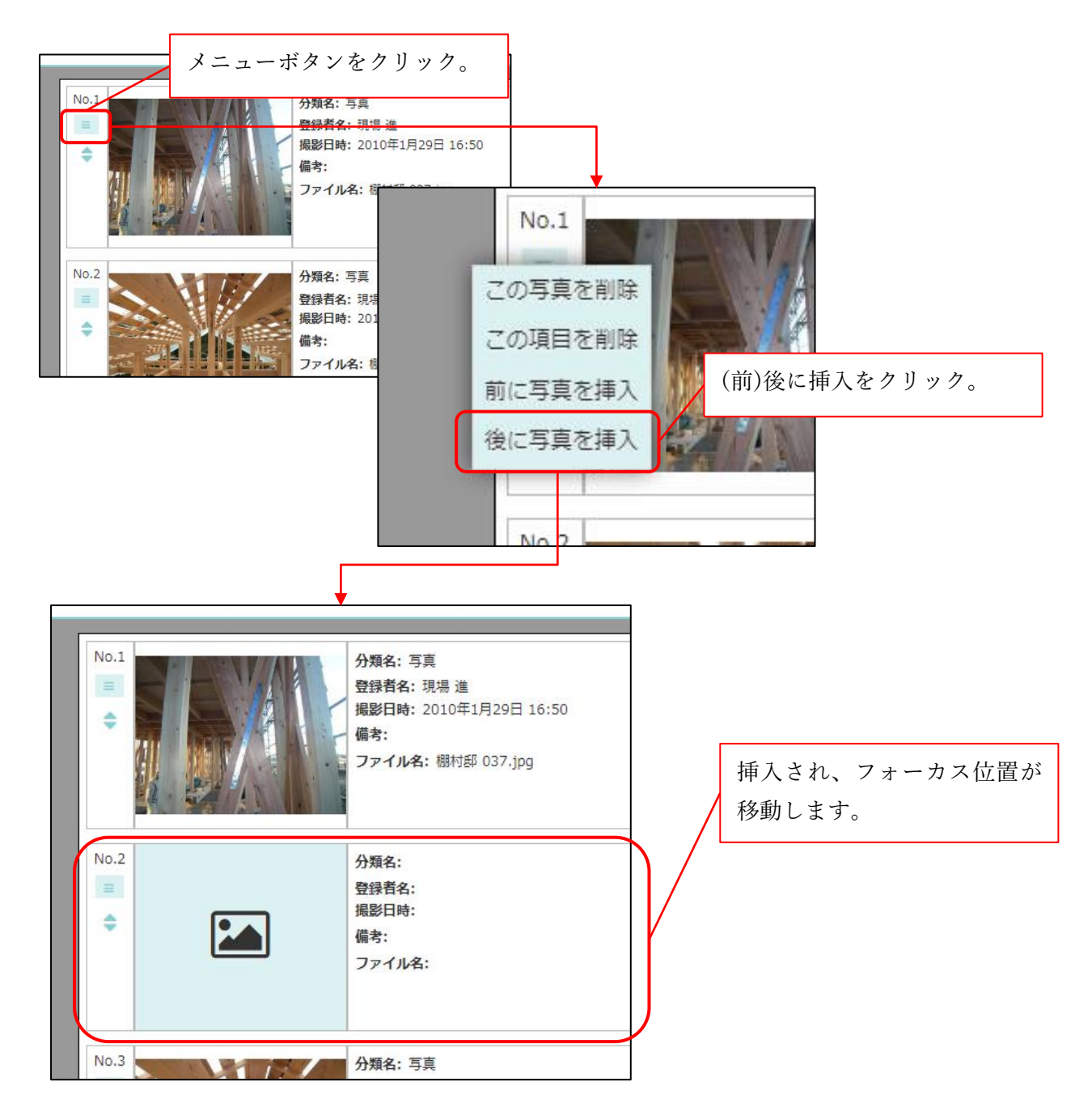

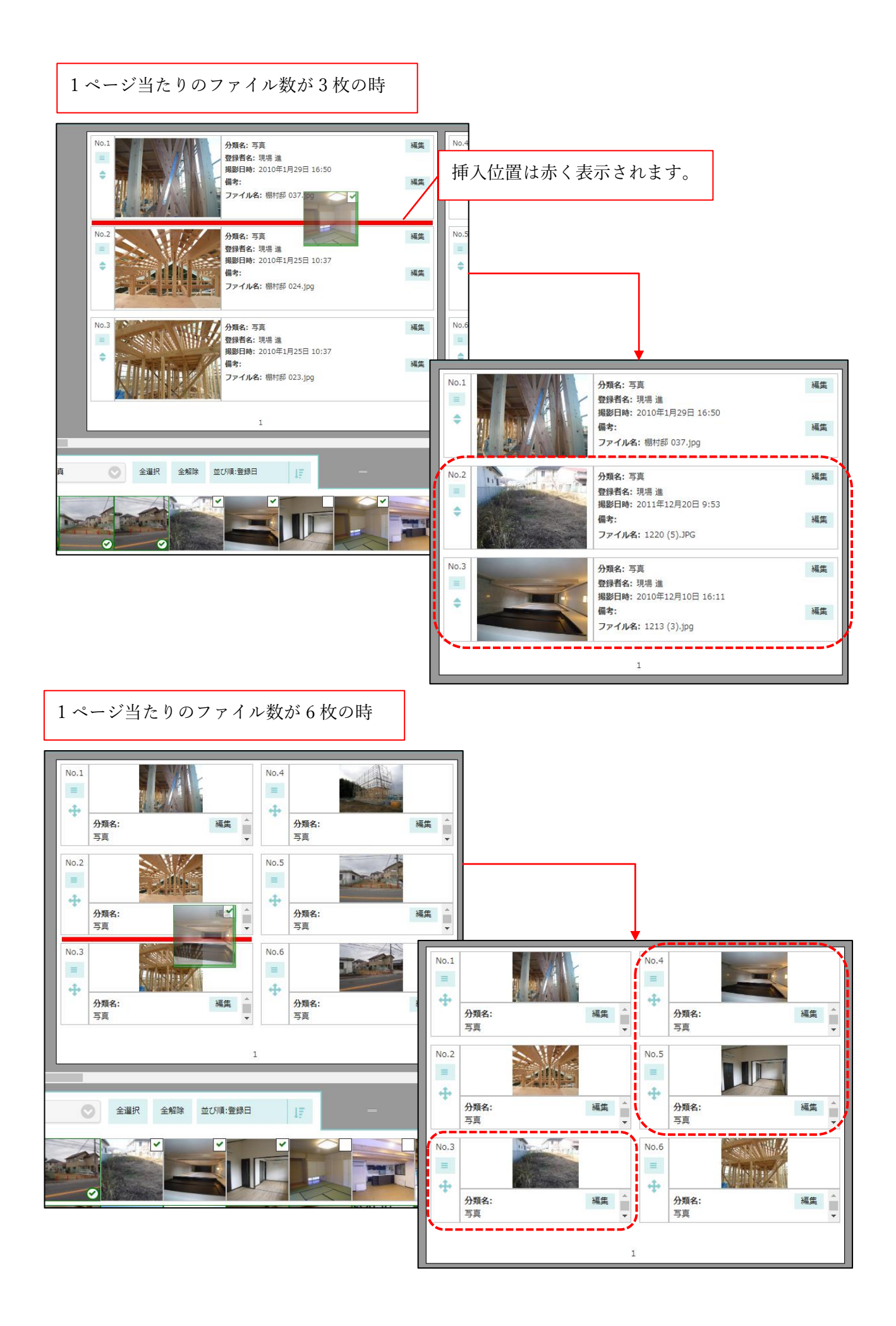

#### 2-2-5 写真を並び替える

- ドラッグハンドル ◆(1ページ当たりのファイル数が6枚の時は◆)を掴んで写真を移動することで、
   写真の並び替えをすることができます。
- ページを跨いで並び替えすることも可能です。

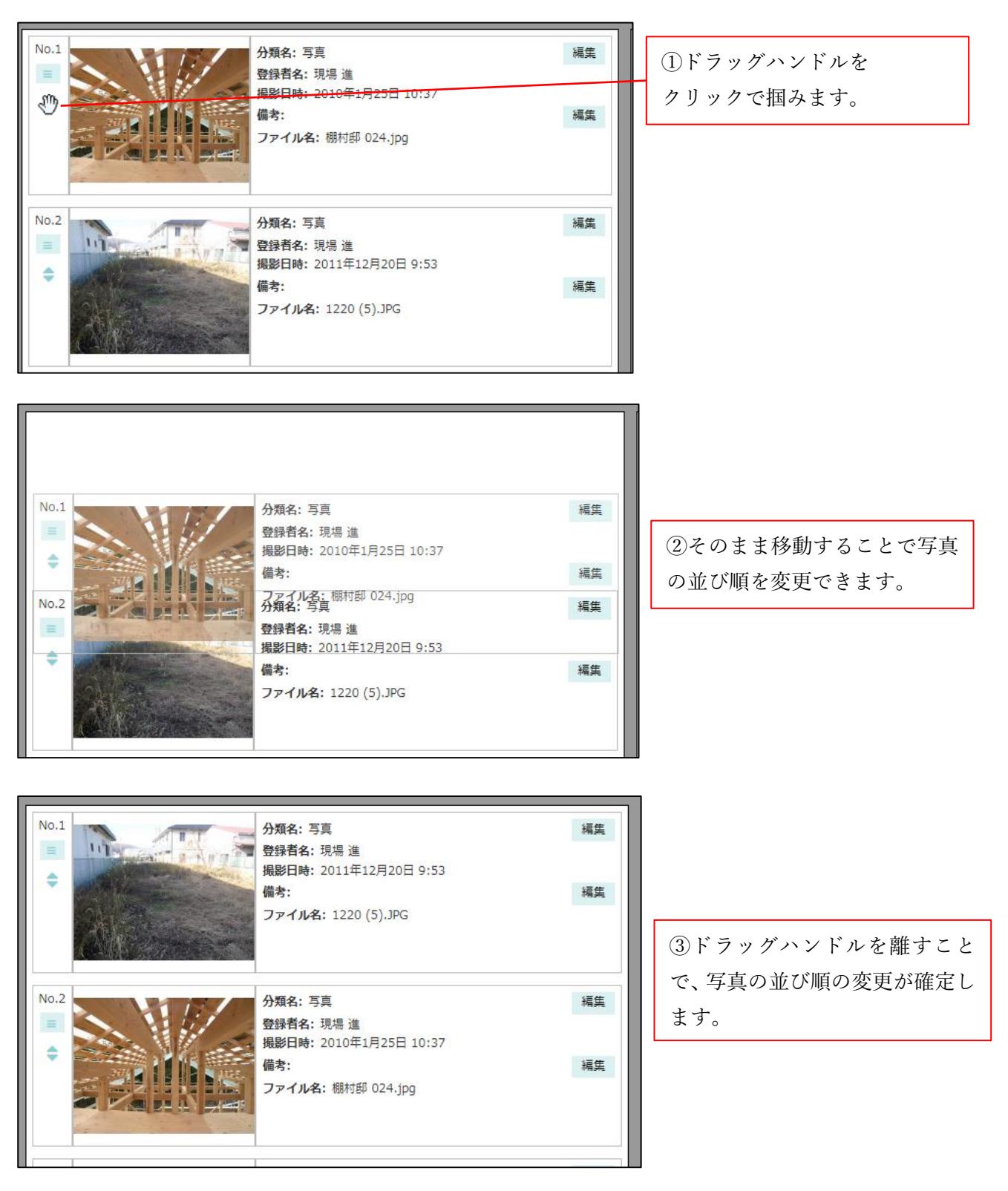

#### 2-2-6 写真・項目を削除する

- 「写真の削除」をすると、配置した写真を削除できます。
- 「項目の削除」をすると、項目ごと削除され、その分項目が繰り上がります。

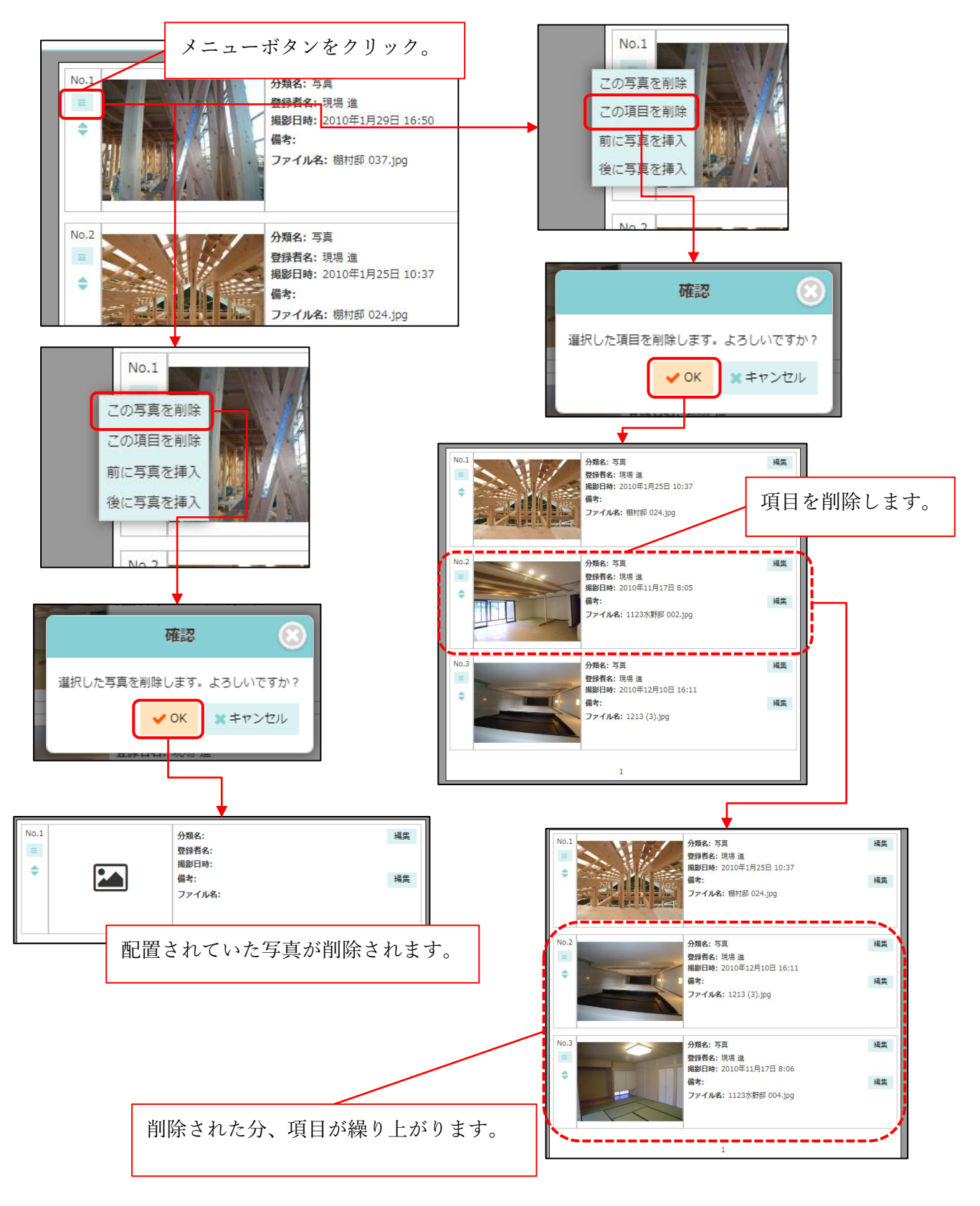

2-2-7 分類名・備考を編集する

- 各写真の分類名と備考を編集できます。
- 写真配置前の項目でも、編集することができます。
- 編集した項目は、写真を配置・削除しても内容が維持されます。

2-2-8 ページの移動・追加をする

- **◆**▶ボタンで前後のページに移動することができます。
- ページ番号を指定して移動することもできます。
- 最終ページ選択中、ページ追加ボタンが表示されます。ボタンを押すと新規ページが追加されます。

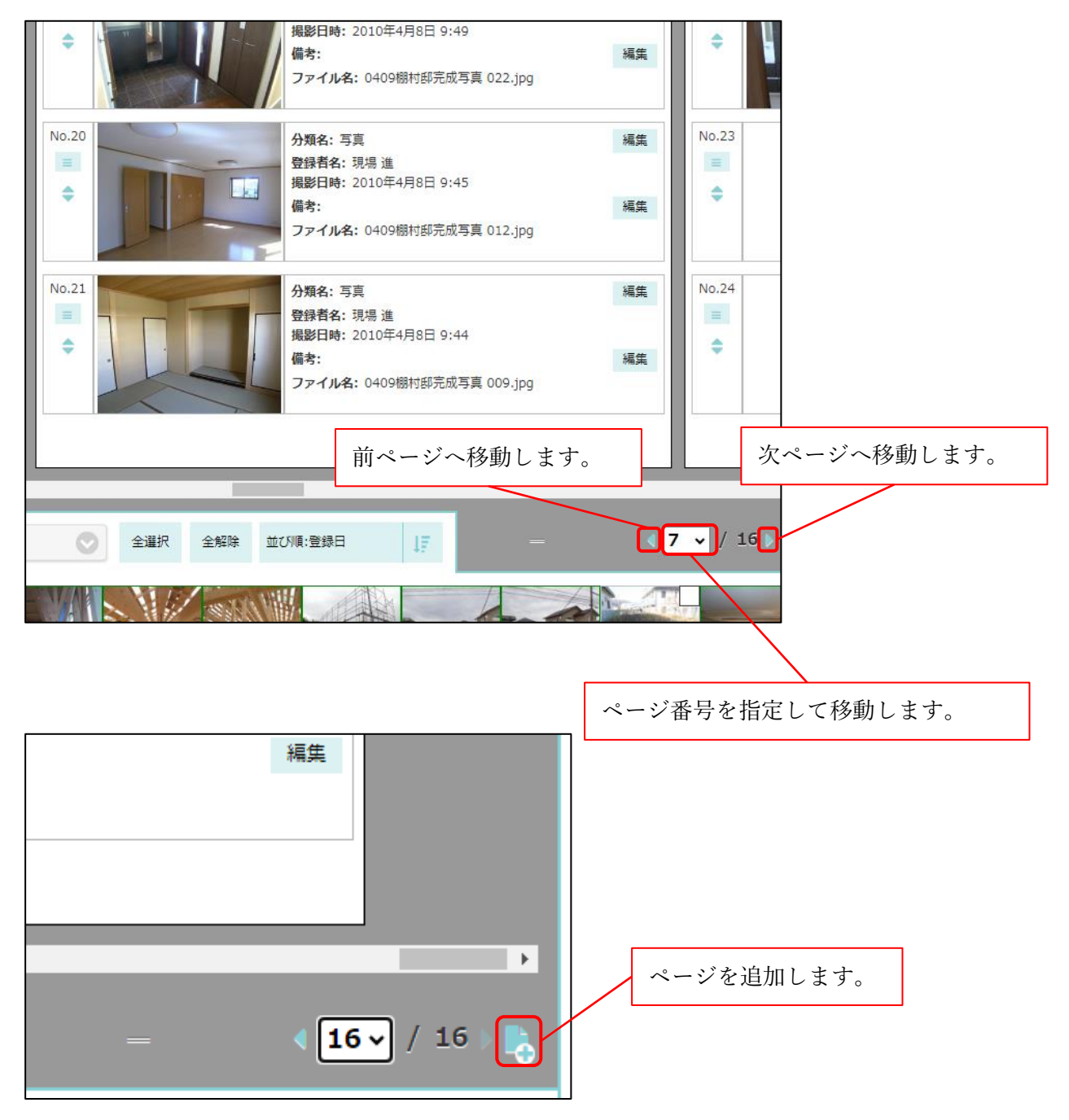

#### 2-2-9 上下高さを変更する

 ページ選択部の=をクリックし、そのまま上下に移動させることで、上部プレビュー部分と下部写 真選択エリアの高さを変更することができます。

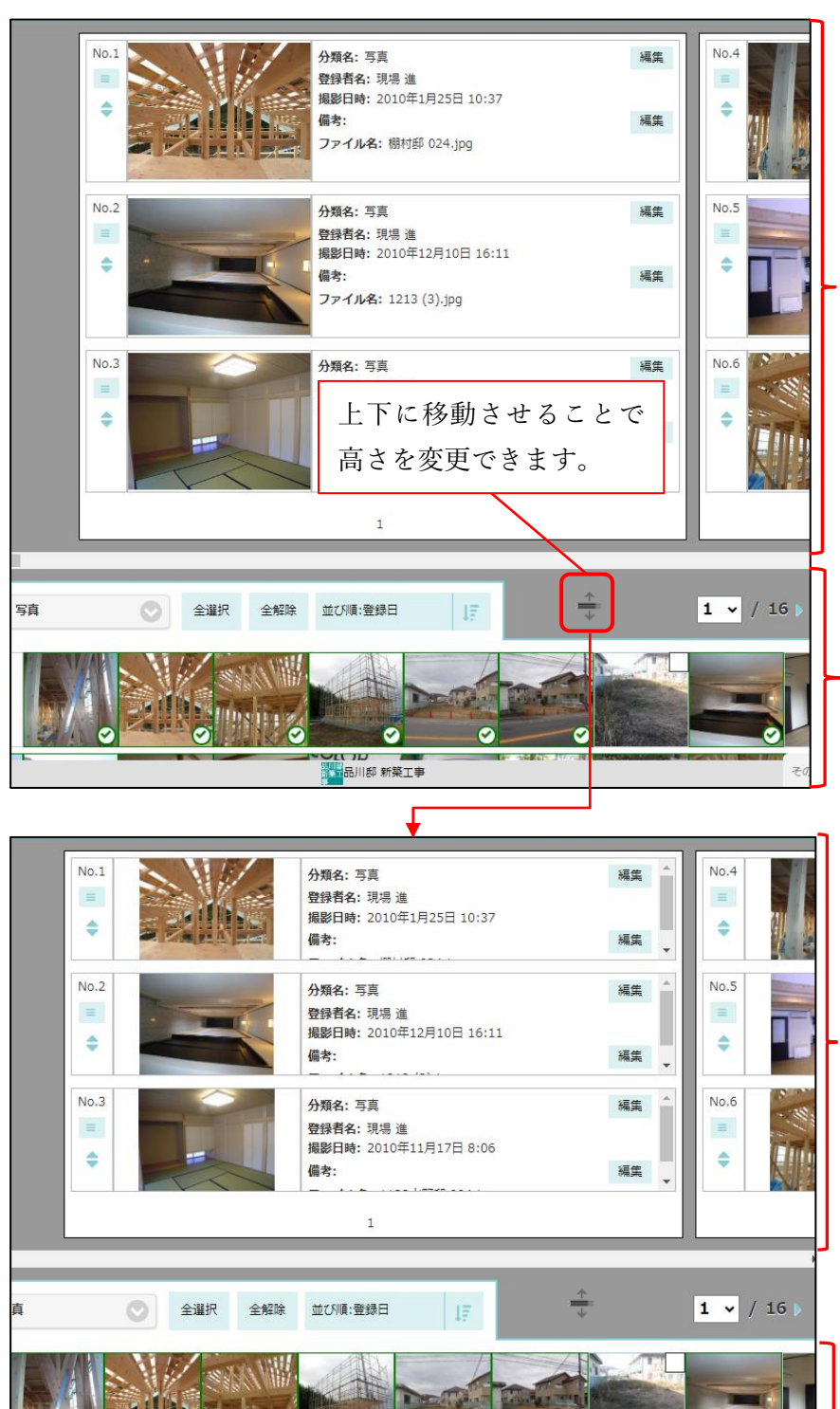

0

0

Ø

9

0

 $\odot$ 

2-2-10 他ユーザーが編集中の場合について

- 他ユーザーが台帳を編集中の場合、画面上部にユーザー名が表示されます。
- 他ユーザーが編集中の台帳については一切の編集ができません。
- 編集権限の譲受をすることで、編集ができるようになります。

| 写真台帳一覧へ                                                                                                    | 写真台帳編集-屋根工事 🕢                 |  |  |  |  |  |  |
|----------------------------------------------------------------------------------------------------|-------------------------------|--|--|--|--|--|--|
| ▲ 田中 一郎さんが編集者です。<br>編集権限の譲受                                                                                                    | ]                             |  |  |  |  |  |  |
| <sup>台帳情報</sup><br>他ユーザーが編集中の場合、<br>ユーザー名が表示されます。                                                                                                    | 編集・並び替え (38/500               |  |  |  |  |  |  |
| 出力オプション                                                                                                    |                               |  |  |  |  |  |  |
| ✓ 表紙を出力する                                                                                                    |                               |  |  |  |  |  |  |
| 表紙タイトル 工事写真台帳                                                                                                    |                               |  |  |  |  |  |  |
| 出力会社名                                                                                                    |                               |  |  |  |  |  |  |
| 株式会社 室町工務店<br><u>出力会社名設定ページを表示</u><br>出力テンプレート                                                                                                    | 編集権限を譲り受けることで、<br>編集が可能になります。 |  |  |  |  |  |  |
|                                                                                                    | PDF(標準)                       |  |  |  |  |  |  |
|                                                                                                    |                               |  |  |  |  |  |  |
| 写真台帳一覧へ                                                                                                    | 写真台帳一覧へ 写真台帳編集-屋根工事?          |  |  |  |  |  |  |
|                                                                                                    |                               |  |  |  |  |  |  |
| 台帳情報                                                                                                    | 編集・並び替え (38/500               |  |  |  |  |  |  |
| 台帳情報<br>台帳名 屋根工事                                                                                                    | 編集・並び替え (38/500               |  |  |  |  |  |  |
| 台帳情報       台帳名     屋根工事       出力オプション                                                                                                    | 編集・並び替え (38/500               |  |  |  |  |  |  |
| <ul> <li>台帳情報</li> <li>台帳名 屋根工事</li> <li>出力オプション</li> <li>マ 表紙を出力する</li> </ul>                                                                                                    | 編集・並び替え (38/500               |  |  |  |  |  |  |
| 台帳情報<br>台帳名 屋根工事<br>出力オプション                                                                                                    | 編集・並び替え (38/500               |  |  |  |  |  |  |
| 台帳情報       台帳名     屋根工事       出力オプション        ご 表紙を出力する        表紙タイトル     工事写真台帳       出力会社名     株式会社 室町工務店       出力会社名認定ページを表示 2                                                                                      | 編集・並び替え (38/500               |  |  |  |  |  |  |
| 台帳情報         台帳名       屋根工事         出力オプション          マ 表紙を出力する          表紙タイトル       工事写真台帳         出力会社名       株式会社室町工務店         出力テンプレート                                                                            | 編集・並び替え (38/500               |  |  |  |  |  |  |
| 台帳情報         台帳名       屋根工事         出力オプション          マ 表紙を出力する          麦紙タイトル       工事写真台帳         出力会社名       株式会社室町工務店         出力会社名       株式会社室町工務店         出力テンプレート                                              | 編集・並び替え (38/500               |  |  |  |  |  |  |
| 台帳情報         台帳名       屋根工事         出力オプション          マ 表紙を出力する          麦紙タイトル       工事写真台帳         出力会社名       株式会社室町工務店         出力テンプレート          ムロテンプレート          各ファイルの表示項目設定                                    | 編集・並び替え (38/500               |  |  |  |  |  |  |
| 台帳情報         台帳名       屋根工事         出力オプション          マ 表紙を出力する          表紙タイトル       工事写真台帳         出力会社名       株式会社室町工務店         出力テンプレート          各ファイルの表示項目設定          マ 分類名       ● 登録者名       ● 備考       ● ファイル名 | 編集・並び替え (38/500               |  |  |  |  |  |  |
| 台帳情報<br>出力オプション                                                                                                    | 編集・並び替え (38/500<br>PDF(標準)    |  |  |  |  |  |  |

- 2-3 作成した写真台帳を確認する
  - 写真台帳一覧画面で作成した台帳を確認できます。
  - 台帳名をクリックすると、台帳編集画面へ遷移します。
  - 写真枚数は、編集・並び替えタブ内で配置されている写真の数です。
  - 未割当写真枚数は、編集・並び替えタブ内において、分類名・備考に記述があるにもかかわらず、
     写真が配置されていない項目の数です。
  - 写真台帳を出力した場合、最終出力日時列にファイルアイコンが表示されます。クリックすると、 最後に出力した写真台帳をダウンロードすることができます。
  - 台帳を選択し削除することができます。

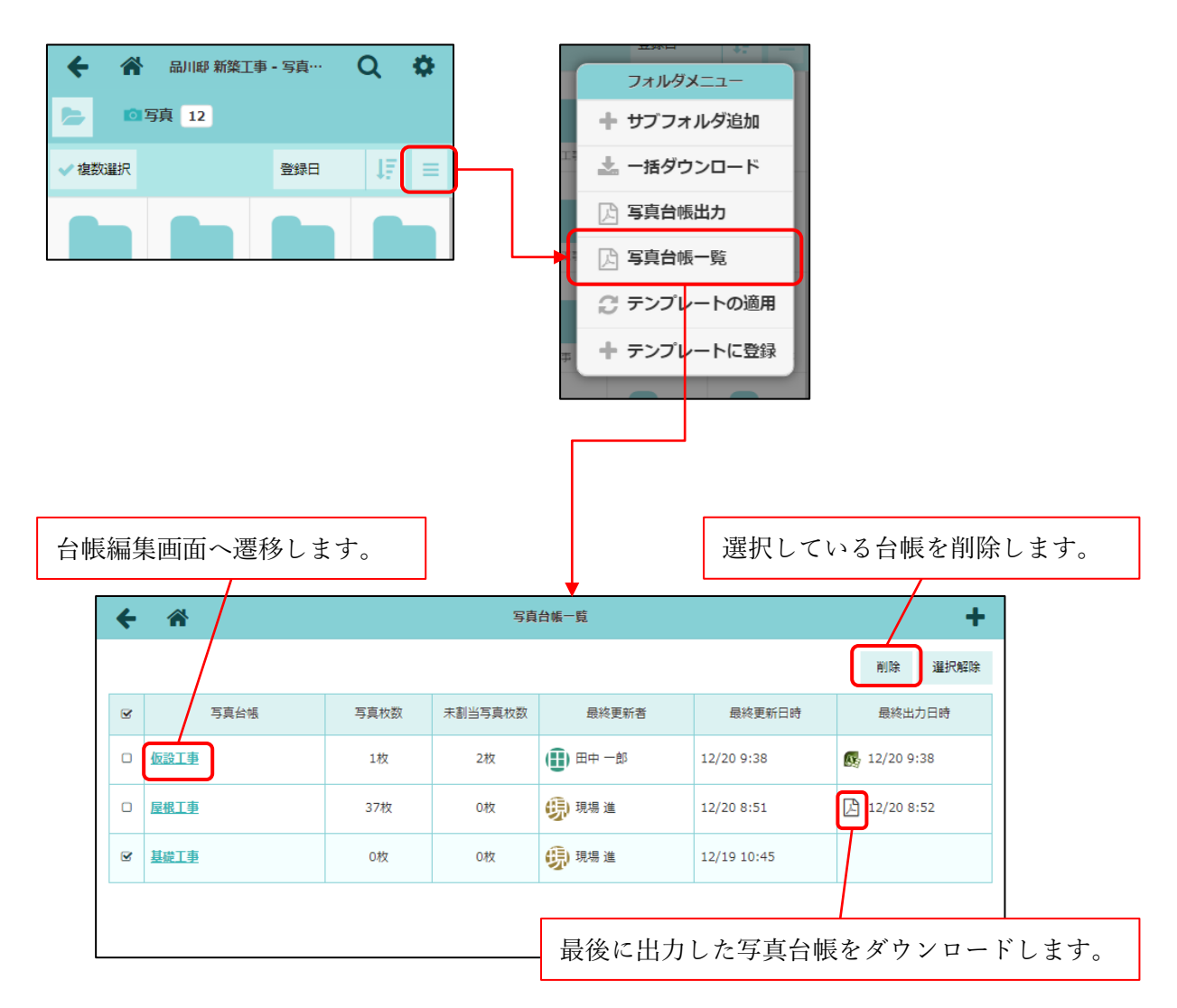

# 2-4 写真台帳を出力する

- 出力履歴の復元の手順を変更しました。
- 写真台帳出力時、写真台帳が作成されます。写真台帳一覧画面で確認することができます。
- 各ファイルの表示項目設定で設定できる項目を追加しました。
  - ▶ テンプレートに PDF を選択した時
    - ◆ 登録者名、撮影日時、ファイル名を追加しました。
  - ▶ テンプレートに Excel を選択した時
    - ◆ 登録者名、現場名、撮影日時、ファイル名、ファイルサイズ、フォルダ名、フォルダ名フ ルパスを追加しました。
- 現場 Plus アプリでも、写真台帳を出力できるようにしました。

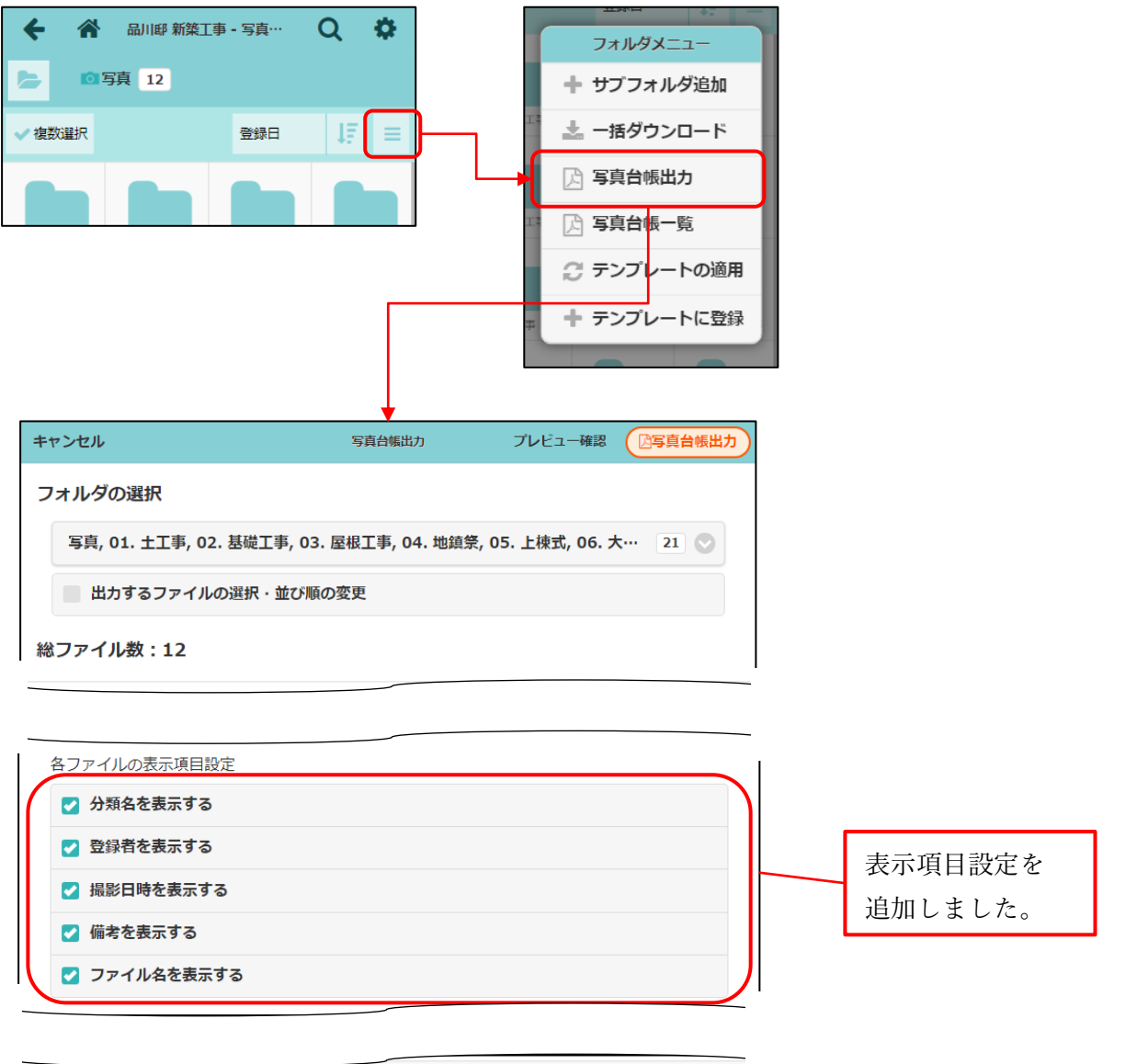

| プレビュー確認 |         | プレビュー確認画面へ |
|---------|---------|------------|
|         |         | 遷移します。     |
|         | プレビュー確認 | プレビュー確認    |

- 2-4-1 写真台帳出力履歴を復元する
  - 出力履歴の復元ボタンは削除しましたが、履歴は写真台帳として登録されます。写真台帳一覧画面 で確認することができます。
- 2-4-2 写真台帳のプレビューを確認する
  - 写真台帳出力画面のプレビュー確認ボタンを押すと、台帳編集画面へ遷移します。
  - 写真台帳出力画面で選択した写真、出力オプションを反映させた画面が表示されます。
  - プレビュー確認時、写真台帳が作成されます。写真台帳一覧画面で確認することができます。

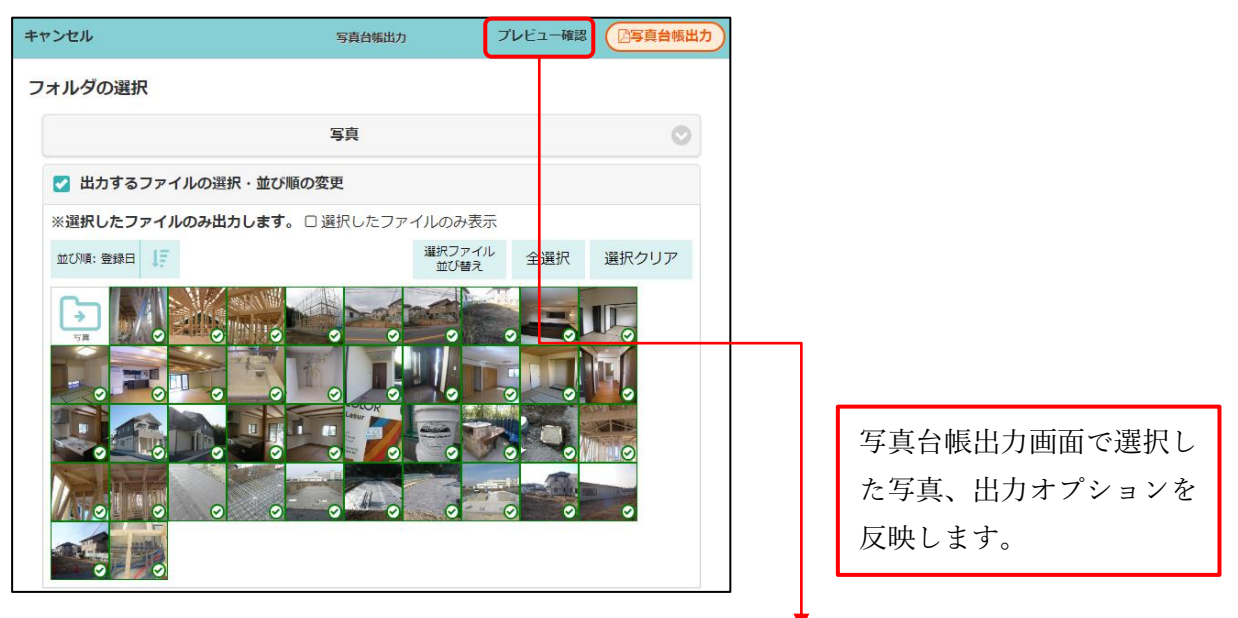

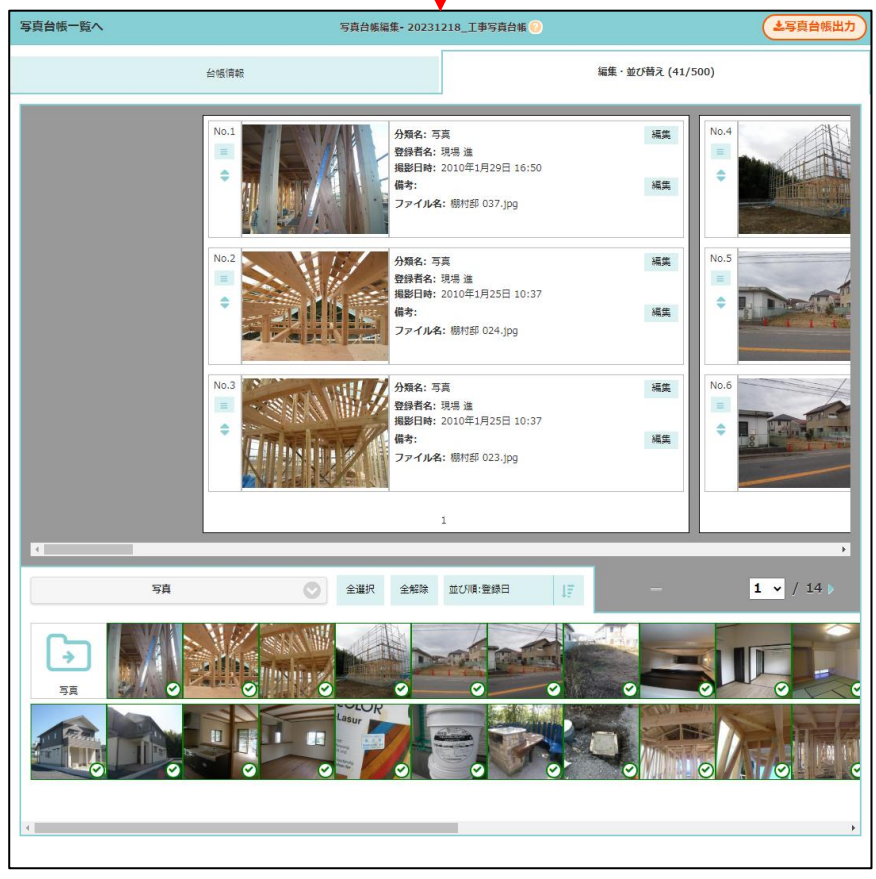

2-4-3 写真台帳を出力する

- ヘッダー右上の写真台帳出力ボタンを押すことで、写真台帳を出力できます。
- 現場 Plus アプリでも出力できます。

2-4-3-1 PDF で出力する

- 編集・並び替えタブ内の写真配置通りに出力されます。
- 写真未配置時の場合、その部分が空白で出力されます。
  - ▶ 分類名・備考に記述がある場合、それらは出力されます。
- 備考は 500 文字まで表示されます。超えた分は表示されません。
- 写真が1枚も配置されておらず、全項目の分類名・備考が未編集のページは出力されません。

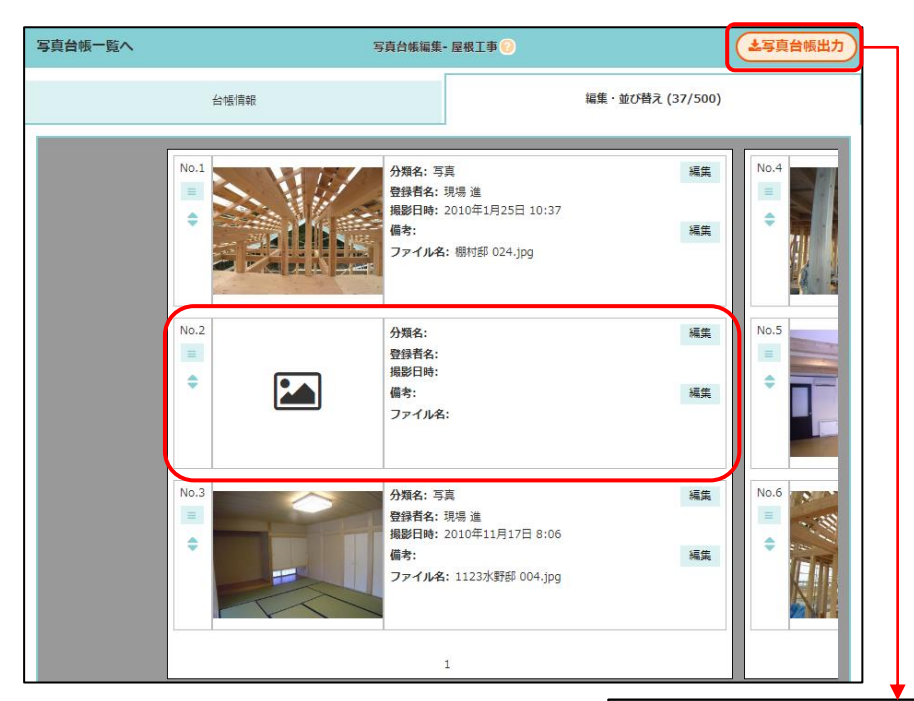

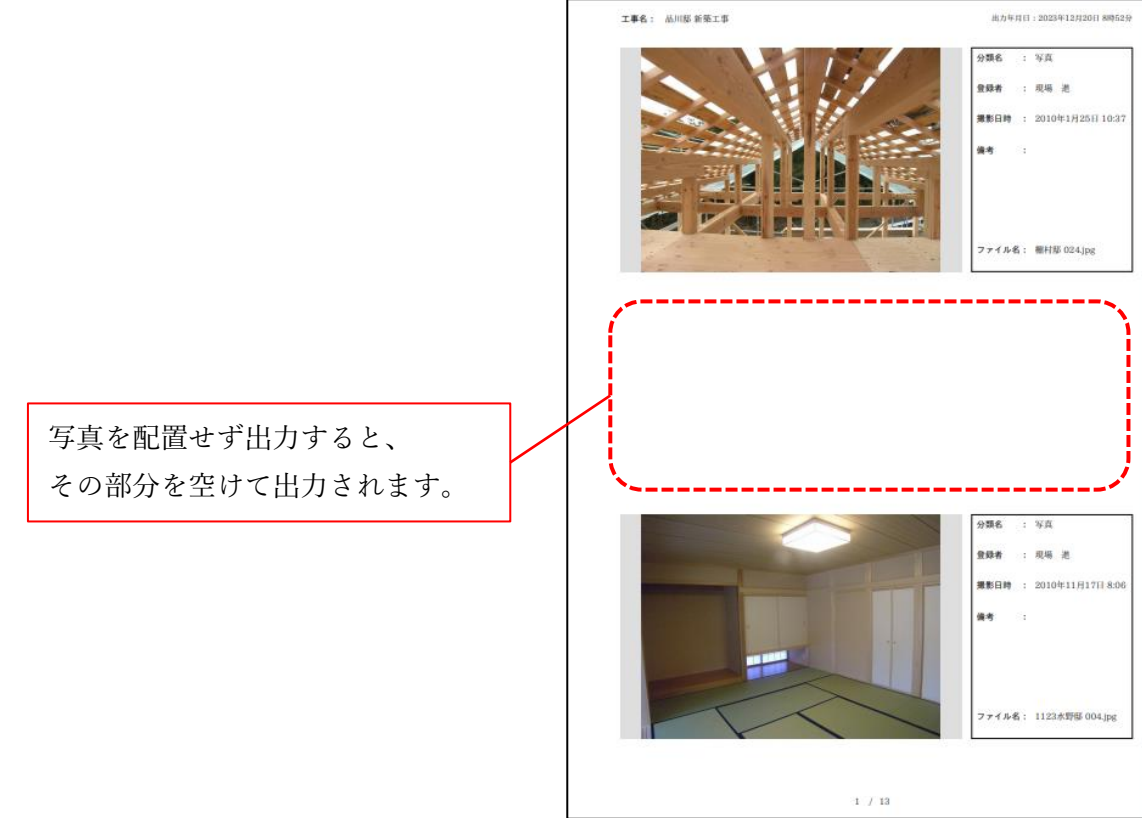

2-4-3-2 Excel で出力する

- 編集・並び替えタブ内の写真が配置されている順番通りに出力されます。
- 写真未配置の場合、その項目は除外され、項目を繰り上げて出力されます。

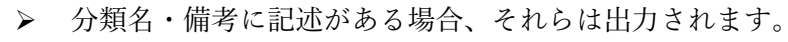

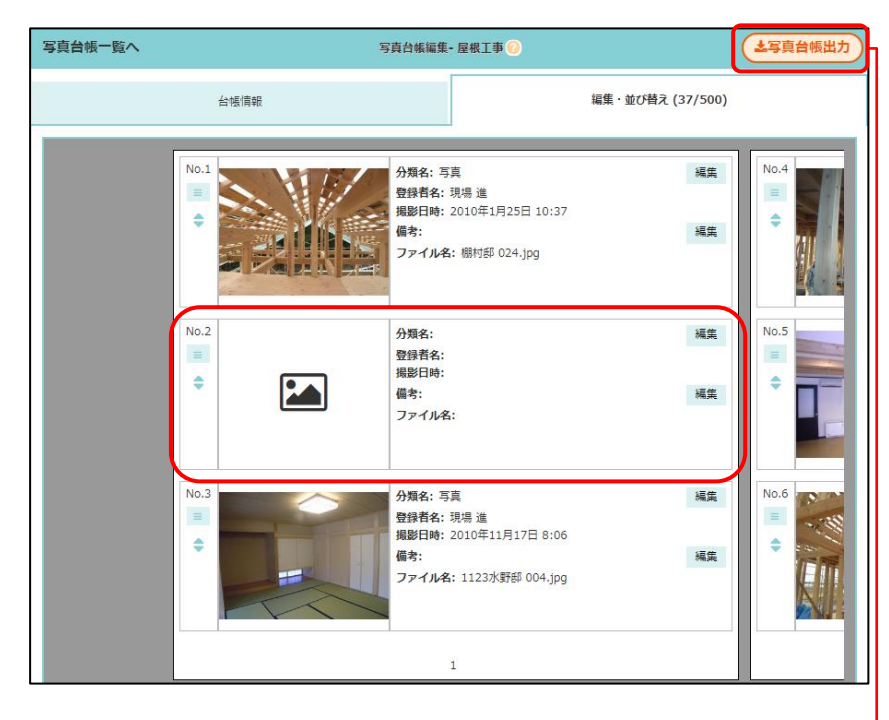

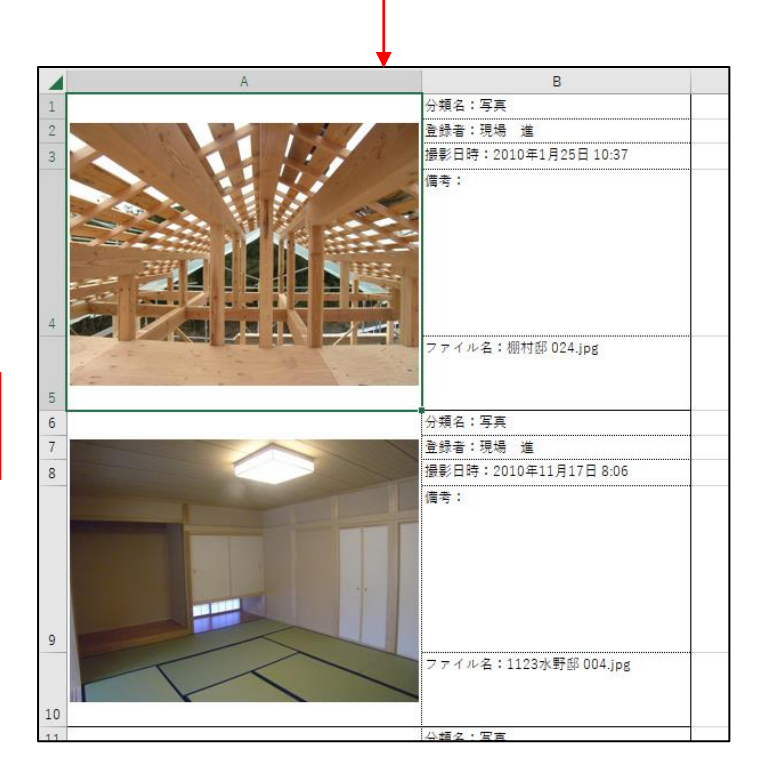

編集画面上で空けていても、空 白は出力されません。

# **2-5** 写真台帳 Excel テンプレートサンプルの変更

- 初期設定でダウンロードできる写真台帳のサンプルテンプレート Excel ファイルを修正しました。
- 「テンプレートについて」シートの置換文字一覧に\${分類名}を追加しました。
- 「写真テンプレート」シートの、「分類名: \${フォルダ名フルパス 1}」を「分類名: \${分類名 1}」に 変更しました。
- ▶ テンプレートファイルのダウンロードは元請管理者様のみ可能です。

| 0016 | 初期設定                     | 0                                                       | 19.               | 納品管理テンプレー                   | ·卜設定                 | >           | 出力テンプ   | ゲレート一覧    | •  |
|------|--------------------------|---------------------------------------------------------|-------------------|-----------------------------|----------------------|-------------|---------|-----------|----|
|      | ユーザーオプション                | Ο                                                       | 20.               | 共通定型文設定                     |                      | >           | 台帳      | 工事完了報告書   | ŧ  |
|      | ヘルプ                      | Ø                                                       | 21.               | 出力テンプレート管                   | ·理                   |             |         |           | Ø  |
| 表示   | ショートカット                  |                                                         |                   |                             |                      |             |         |           |    |
| 名,工  | 現場新規登録                   | Ο                                                       | 22                | ╶┯⊐゚⊔ヶミ.┑ゝノ誹                | 谁也中                  |             |         |           |    |
|      | 現場グループ新規登録               | Ο                                                       |                   |                             | -                    |             |         |           |    |
|      |                          | キャンセル                                                   | ιL                | 出カテンプレ                      | 一卜新規作成               | •           | ・新規作成   |           |    |
|      |                          | 出力テン                                                    | プレートネ             | 3*                          |                      |             |         |           |    |
|      |                          | テンプレ                                                    | ト区分               | 写真台帳 工事完                    | 了報告書                 |             |         |           |    |
|      |                          | テンプレ                                                    | ∕— ԻExcel         | * ファイルを選択 選                 | 択されていません             |             |         |           |    |
|      |                          |                                                         |                   | 🔽 【写真台帳】サン                  | プルテンプレートのダウンロ        | <u>1–15</u> |         |           |    |
|      |                          |                                                         |                   | 写真台帆                        | 長のサンプルテン<br>コードできます。 | ンプレ         | ノート Exe | cel ファイルを |    |
|      |                          |                                                         |                   |                             |                      |             |         |           |    |
|      | ۵                        |                                                         |                   |                             | B                    |             |         |           |    |
| 1    |                          |                                                         |                   | 分類名: <mark>\$</mark> {分類名1] |                      |             |         |           |    |
| 2    |                          |                                                         |                   | 登録者:\${登録者1]                | ct.cl                |             |         |           |    |
|      |                          |                                                         |                   | \${フォルダ                     | 名フルパス 1}を            | :\${分       | 類名 1}に  | 変更しました    | -0 |
|      | \${写真1}                  |                                                         |                   |                             |                      |             |         |           |    |
|      |                          |                                                         |                   |                             |                      |             |         |           |    |
| 4    |                          |                                                         |                   |                             |                      |             |         |           |    |
|      |                          |                                                         |                   | ファイル名:\${ファ                 | イル名1}                |             |         |           |    |
| 5    |                          |                                                         |                   |                             |                      |             |         |           |    |
| 6    | ( → 写真テンプレート テンプ         | プレートについて                                                | כ   (             | ÷                           |                      |             |         |           |    |
| 1    | on<br>∎ n∰E              | ょぅ。<br>目の写真の                                            | )<br>備考に<br>間     | 雪き換えられます。                   |                      |             |         |           |    |
| 1    | 7 <sup>\${</sup> 備考n} 備老 | は写直台                                                    | 長編集面              | 面で編集できます                    | 建設途中の写真で             | ţ           |         |           |    |
|      | n番目<br>\${公類名n} 公類       | n番目の写真の分類名に置き換えられます。<br>◇類名n 3 ◇類名は写言台帳編集両面で編集できます 其礎工事 |                   |                             |                      |             |         |           |    |
| 1    | 8 未入                     | 力の場合、                                                   | - <sup></sup> フォル | ダ名が表示されます。                  | 22 WC 7              | ╧           |         |           |    |
| 2    | 9                        |                                                         |                   | Γ                           |                      |             |         |           |    |
| -    |                          | -> =ft = 1.1=-                                          |                   | 0                           | 分類名につい               | て追加         | ロしました   | -0        |    |

© 2024 DAITEC Co., Ltd.

写真テンプレート テンプレートについて

( + )

- 3. トーク
- 3-1 転送機能の追加
- メッセージを転送できるようにしました。
- 自分自身が送信したメッセージも転送することができます。
- 転送するメッセージは新規メッセージとして送信します。
  - ▶ 添付ファイルは新規ファイルとして添付します。

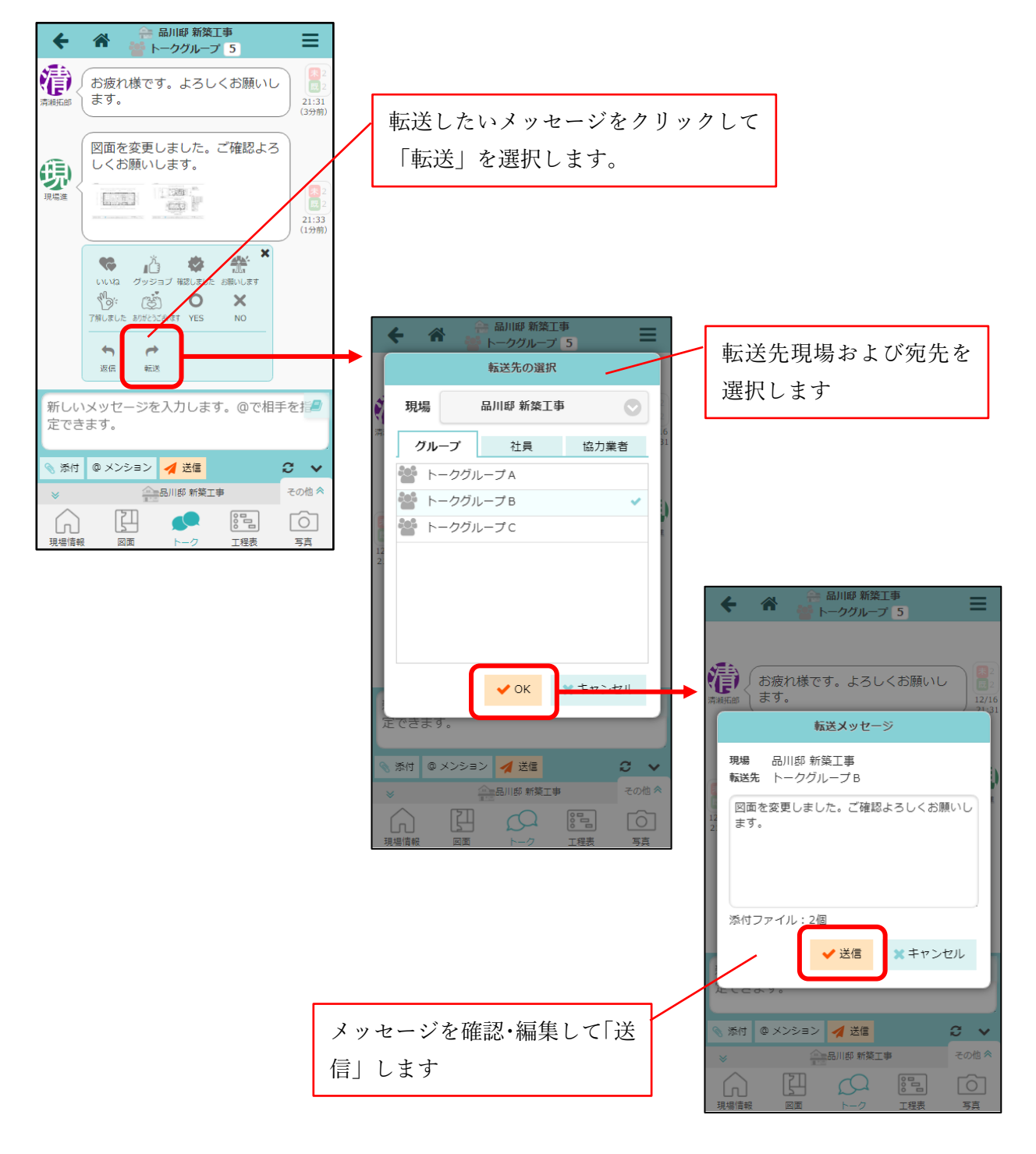

#### 3-1-1 トークグループに転送する

- 転送先の現場を変更することができます。
- 自身が参加するトークグループを表示します。

| 転送先の選択                                | ジ現場を選択       |
|---------------------------------------|--------------|
| 現場 品川邸新築工事                            | ۹            |
| 満 グループ 社員 協力業者 )                      | 指定しない        |
| トークグループA                              | 商談中          |
|                                       | 🚔 田町邸 新築工事   |
| ■ 🚰 トークグループ C                         | 浜松町邸 新築工事    |
| 2                                     | 契約済          |
|                                       | 新橋邸 新築工事     |
|                                       | 着工前          |
|                                       | 🚔 品川邸 新築工事 🗾 |
| ✓ OK<br>※キャンセル                        | 東京邸 増築工事     |
| 定できます。                                | ✓ OK         |
| <ul> <li>% 添付 @ メンション 🥖 送信</li> </ul> |              |
| ※ 品川郎 新葵工事 その他 ≪                      |              |
| 現場情報 図面 トーク 工程表 写真                    |              |

3-1-2 元請ユーザーに転送する

- 転送先の現場を変更することができます。
- 指定した現場に参加している有効な元請ユーザーを表示します。
   現場を指定しない場合は全ての有効な元請ユーザーを表示します。
- 以下の条件を指定してユーザーを検索することができます。
  - ▶ キーワード:ユーザー(姓名・カナ)
  - ▶ 元請グループ

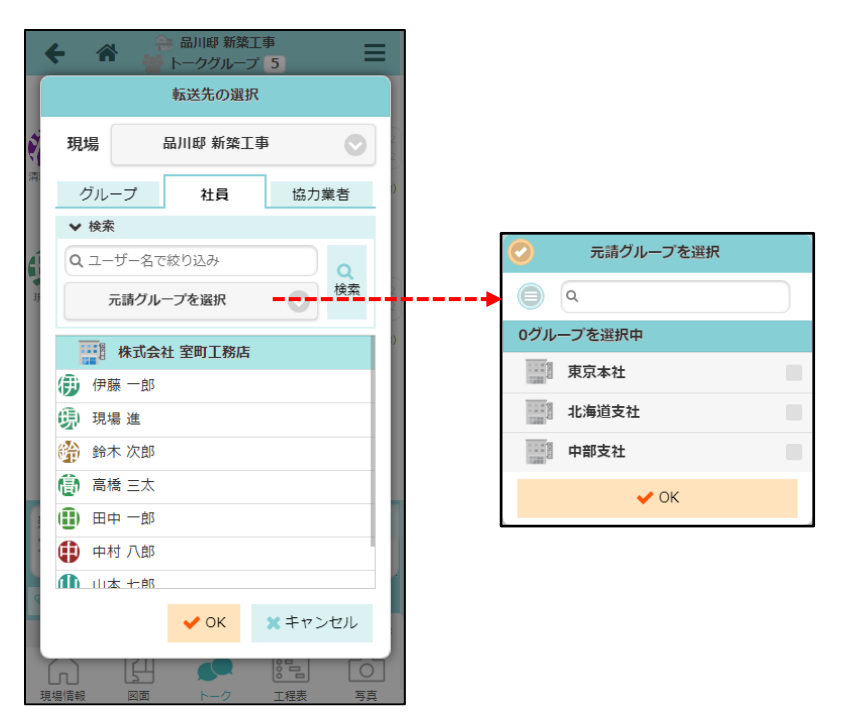

**3-1-3** 協力業者ユーザーに転送する

- 転送先の現場を変更することができます。
- 指定した現場に参加している有効な協力業者ユーザーを表示します。
  - ▶ 現場を指定しない場合は全ての有効な協力業者ユーザーを表示します。
- 以下の条件を指定してユーザーを検索することができます。
  - ▶ キーワード:協力会社(名・カナ)、ユーザー(姓名・カナ)
  - ▶ 協力業者会社タグおよび業種

|    | ← 谷                        | 会社タグを選択       |                         |
|----|----------------------------|---------------|-------------------------|
|    | 転送先の選択                     | ٩             |                         |
| 2  | 現場 品川邸 新築工事 📀              | 0項目を選択中       |                         |
| 清  |                            | (未分類)         |                         |
|    | <u> クルーク 社員 助力未日 </u> ◆ 検索 | • 2 0 2 3 1 0 | -                       |
| ć  | Q 協力業者名,ユーザー名で絞り込み         | 202311        | <ul><li>※種を選択</li></ul> |
| IJ | 会社タグを…・・ 業種を選択 ・ 検索        | • 2 0 2 3 1 2 |                         |
|    | (株式会社秋津)                   | V OK          | 0業種を選択中                 |
|    |                            | L             | 設計事務所                   |
|    |                            | L             | その他業種                   |
|    | 保谷 大輔                      |               | ✓ OK                    |
|    | (株)白糸台                     |               |                         |
|    | 是政峻                        |               |                         |
|    |                            |               |                         |
| 9  | ■ 武蔵 道<br>● OK ★ キャンセル     | トーク対象の選択      | 現場を指定している場合、            |
|    |                            | 清瀬 拓郎         | 個人で送信するか、現場担当者          |
|    |                            |               |                         |
| -  |                            |               |                         |
|    |                            |               |                         |
|    |                            | ✓ OK  * + +   | ヤンセル                    |
|    |                            |               |                         |

## 3-2 返信通知設定の追加

- 送信したメッセージに返信があった場合にメールやアプリに通知できるようにしました。
- 通知を受け取る場合は「自分への返信通知」を「受信する」に設定してください。

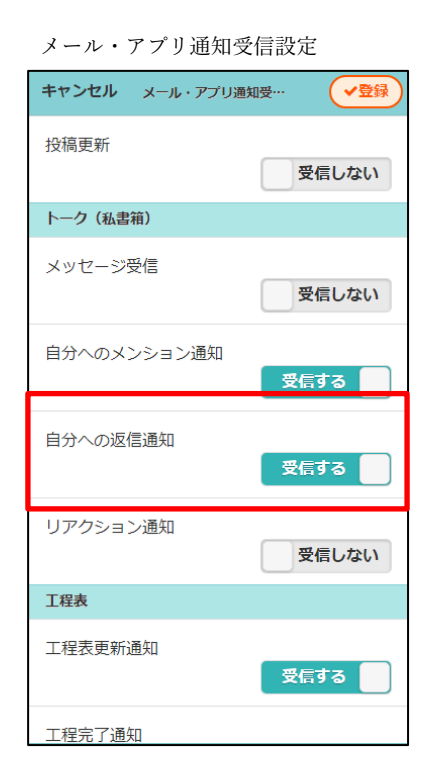

| トーク詳細                                                                                                    | のメニュー                        |          |           |                                                                                                    |  |
|----------------------------------------------------------------------------------------------------|------------------------------|----------|-----------|----------------------------------------------------------------------------------------------------|--|
| <del>(</del> )                                                                                                    | 設正                           |          |           |                                                                                                    |  |
| 14:48 ましよ                                                                                                    | 既読/未読表示                      | 設定       |           | <ul> <li>更</li> <li>シ</li> <li>シ</li></ul> |  |
|                                                                                                    | 表示                           |          |           |                                                                                                    |  |
| 金本次部     日本次部     日本次部     日本次部     日本次部     日本次部     日本次部     日本次部     日本次部     日本次部     日本次部     日本次部     日本次部     日本次部     日本次部     日本次部     日本の     日本の     日本の | グループメンバー確認・変更 🕟              |          |           |                                                                                                    |  |
| \$3                                                                                                    | トークグループ所有者変更                 |          |           |                                                                                                    |  |
| <b>9</b> 54                                                                                                    | 通知                           |          |           |                                                                                                    |  |
| 鈴木次郎                                                                                                    | メッセージ受信                      | Ē        |           |                                                                                                    |  |
| <b>9</b> ( <i>z</i> M                                                                                                    | ユーザーオプ<br>ションに従う             | 受信する     | 受信<br>しない |                                                                                                    |  |
| 鈴木次郎                                                                                                    | 自分へのメンション通知                  |          |           |                                                                                                    |  |
|                                                                                                    | ユ <del>ーザーオプ</del><br>ションに従う | 受信<br>する | 受信<br>しない |                                                                                                    |  |
| 金明<br>第本次郎 2000<br>第本次郎 2000                                                                                                    | 自分への返信通知                     |          |           |                                                                                                    |  |
|                                                                                                    | ユーザーオプ<br>ションに従う             | 受信<br>する | 受信<br>しない |                                                                                                    |  |
| 鈴木次郎                                                                                                    | リアクション                       | 巴知       |           |                                                                                                    |  |
| 新しいメッセ<br>定できます。                                                                                                    | ユーザーオプ<br>ションに従う             | 受信<br>する | 受信しない     |                                                                                                    |  |
|                                                                                                    |                              |          |           |                                                                                                    |  |

# 4. iPhone・iPad で、現場 Plus 以外のアプリから PDF ファイルをアップロード

- 4-1 現場 Plus 以外のアプリから PDF ファイルをアップロードする
- 「まどりっち」などの現場 Plus 以外のアプリから、PDF ファイルを現場 Plus にアップロード することができます。
  - ▶ 「PDF をエクスポート」や、「共有ボタン ①」を押すと、現場 Plus アプリが選択できます。

|                                                            |                            | <u>ج</u>                                 |                                |        |
|------------------------------------------------------------|----------------------------|------------------------------------------|--------------------------------|--------|
|                                                            | <br>کا                     |                                          |                                |        |
| エクスポート ・・・・・・・・・・・・・・・・・・・・・・・・・・・・・・・・・・・・                |                            | •••                                      |                                | ŝ      |
| ェクスポート                                                     |                            |                                          | 2 ⊆ ⊂ ඕ                        | ð      |
| ランを開く                                                      | Madoritchi_20230614_130833 | 「現場 Plus」                                | を選択すると、                        |        |
| ヘルプ                                                        |                            | アプリが起                                    | 動します。 グリッド分割 グリッド分割            | 2 :    |
|                                                            |                            |                                          | アラクトにカフ<br>水平/垂直に配置<br>間まち向を反転 | OFF    |
| どりっちのメニューで                                                 | שר- ( <b>ז</b> )           |                                          |                                |        |
| PDF をエクスポート」                                               | マークアップ                     | 062 n 8.49m                              |                                |        |
| を選択します。                                                    | プリント ()                    | a se se se se se se se se se se se se se | 5, 2, 2, 30 <b>-</b>           |        |
| A (A) (A)                                                  | "ファイル"に保存 日                | 5.80m                                    |                                |        |
| х                                                          | タグを追加                      |                                          |                                |        |
|                                                            | Acrobat に読み込み              |                                          |                                |        |
|                                                            | アクションを編集                   | 2,730 2,730                              | <u> </u>                       |        |
| 8屋面積合計:14.91m<br>(4.51坪)                                   |                            | 5,460                                    |                                |        |
| キャンセル                                                      | <br>ファイル登録                 |                                          | <b>イ</b> ♥ 100% ■<br>アップロード    |        |
| 現場                                                         |                            |                                          | 品川邸 新築工事 >                     |        |
| フォルダ種別                                                     |                            |                                          | 図面 >                           | _      |
| フォルダ                                                       | <i>v</i>                   |                                          | 03. 見取り図 >                     |        |
| Madoritchi_20230616_153514.j<br>471 KB 2023/06/16 15:35:14 | bdt                        |                                          |                                |        |
|                                                            |                            |                                          | アップロードする現場<br>フォルダを選択します。      | と<br>。 |
|                                                            |                            |                                          |                                |        |
| フェブロ系線運動を注斥                                                |                            |                                          |                                |        |
| - アテロ ル立 取出 AI を 2018                                      |                            |                                          |                                |        |
|                                                            | 19 malan - 14              |                                          |                                |        |
|                                                            | 797 <b>0</b> -1            |                                          |                                |        |

**4-1-1** 「まどりっち」の例

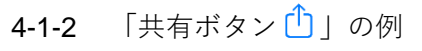

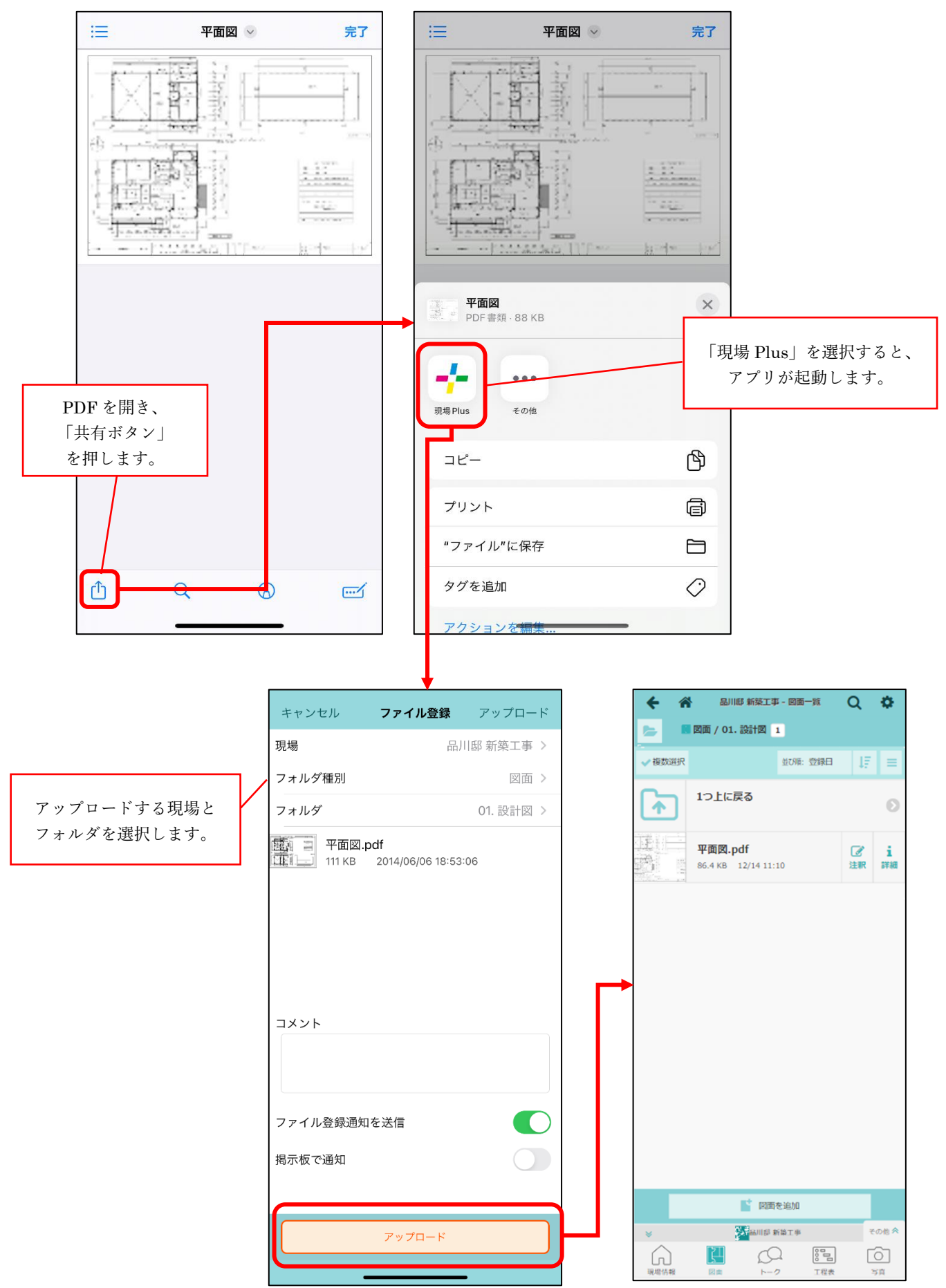